# Operating Instructions **Smartec CLD18**

Conductivity measuring system IO-Link

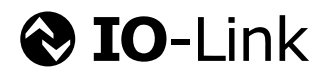

BA02097C/07/EN/02.21

71540028 2021-08-31

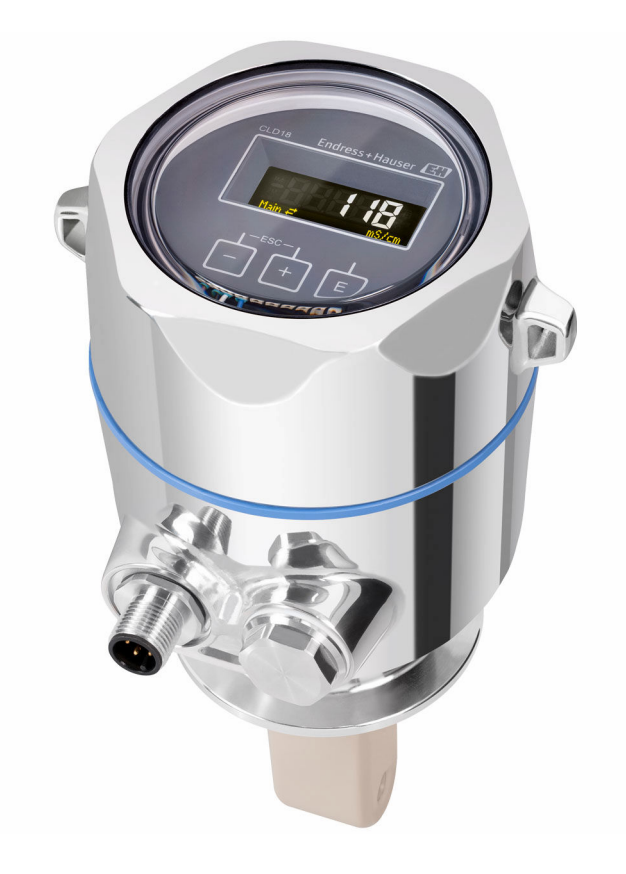

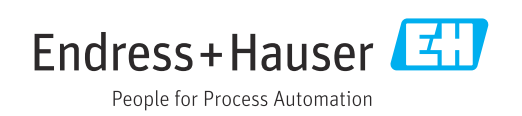

# Table of contents

| 1                                      | Document information 4                                                                                     |
|----------------------------------------|----------------------------------------------------------------------------------------------------|
| 1.1<br>1.2<br>1.3<br>1.4               | Warnings4Symbols4Symbols on the device4Documentation4                                                      |
| 2                                      | Basic safety instructions 5                                                                                |
| 2.1<br>2.2<br>2.3<br>2.4<br>2.5<br>2.6 | Requirements for personnel5Intended use5Occupational safety5Operational safety6Product safety6IT security6 |
| 3                                      | Product description 7                                                                                      |
| 4                                      | Incoming acceptance and product                                                                            |
|                                        | identification                                                                                             |
| 4.1<br>4.2<br>4.3                      | Incoming acceptance8Product identification8Scope of delivery9                                              |
| 5                                      | Installation 10                                                                                            |
| 5.1<br>5.2<br>5.3                      | Installation conditions10Mounting the compact device13Post-installation check13                            |
| 6                                      | Electrical connection 14                                                                                   |
| 6.1                                    | Connecting the transmitter 14                                                                              |
| 6.2<br>6.3                             | Ensuring the degree of protection                                                                          |
| 7                                      | Operating options                                                                                          |
| 7.1                                    | menu                                                                                                    |
| 7.2                                    | Access to the operating menu via the local display                                                         |
| 7.3                                    | Access to the operating menu via the operating tool                                                        |
| 8                                      | System integration 18                                                                                      |
| 8.1                                    | Overview of device description files 18                                                                    |
| 8.2                                    | Integrating the measuring device into the         system       18                                          |
| 9                                      | Commissioning 29                                                                                           |
| 9.1                                    | Switching on the measuring device                                                                          |
| 9.2                                    | Configuring the measuring device                                                                           |

| 10                                                                                         | Operation                                                                                                    | 34                             |
|--------------------------------------------------------------------------------------------|----------------------------------------------------------------------------------------------------|--------------------------------|
| <b>11</b><br>11.1<br>11.2<br>11.3                                                          | <b>Diagnostics and troubleshooting</b><br>General troubleshooting<br>Troubleshooting instructions<br>Pending diagnostic messages                                         | <b>35</b><br>35<br>35<br>35    |
| <b>12</b><br>12.1                                                                          | Maintenance      Maintenance tasks                                                                                                    | <b>38</b><br>38                |
| <ul> <li><b>13</b></li> <li>13.1</li> <li>13.2</li> <li>13.3</li> <li><b>14</b></li> </ul> | Repair                                                                                                    | 39<br>39<br>39<br>39           |
| <b>15</b><br>15.1<br>15.2<br>15.3<br>15.4<br>15.5<br>15.6<br>15.7                          | Technical data         Input         Output         Power supply         Performance characteristics         Environment         Process         Mechanical construction | <b>41</b> 41 41 42 42 42 43 43 |
| Inde                                                                                       | Χ                                                                                                    | 45                             |

#### 1 **Document information**

#### Warnings 1.1

| Structure of information                                                                                                   | Meaning                                                                                                    |  |  |  |  |
|----------------------------------------------------------------------------------------------------|----------------------------------------------------------------------------------------------------|--|--|--|--|
| A DANGER<br>Causes (/consequences)<br>If necessary, Consequences of<br>non-compliance (if applicable)<br>Corrective action | This symbol alerts you to a dangerous situation.<br>Failure to avoid the dangerous situation <b>will</b> result in a fatal or serious<br>injury. |  |  |  |  |
| WARNING<br>Causes (/consequences)<br>If necessary, Consequences of<br>non-compliance (if applicable)<br>Corrective action  | This symbol alerts you to a dangerous situation.<br>Failure to avoid the dangerous situation <b>can</b> result in a fatal or serious<br>injury.  |  |  |  |  |
| CAUTION<br>Causes (/consequences)<br>If necessary, Consequences of<br>non-compliance (if applicable)<br>Corrective action  | This symbol alerts you to a dangerous situation.<br>Failure to avoid this situation can result in minor or more serious injuries.                |  |  |  |  |
| NOTICE<br>Cause/situation<br>If necessary, Consequences of<br>non-compliance (if applicable)<br>Action/note                | This symbol alerts you to situations which may result in damage to property.                                                                     |  |  |  |  |

#### **Symbols** 1.2

- $\checkmark$ Permitted or recommended
- $\mathbf{X}$ Not permitted or not recommended
- (i Reference to device documentation
- Reference to page
- Reference to graphic
- Result of a step ┕►

#### 1.3 Symbols on the device

<u>^</u>-[**1** Reference to device documentation

#### 1.4 **Documentation**

The following manuals, which complement these Operating Instructions, can be found on the product pages on the Internet:

Technical Information Smartec CLD18, TI01080C

Special Documentation for hygienic applications, SD02751C

# 2 Basic safety instructions

## 2.1 Requirements for personnel

- Installation, commissioning, operation and maintenance of the measuring system may be carried out only by specially trained technical personnel.
- The technical personnel must be authorized by the plant operator to carry out the specified activities.
- The electrical connection may be performed only by an electrical technician.
- The technical personnel must have read and understood these Operating Instructions and must follow the instructions contained therein.
- Faults at the measuring point may only be rectified by authorized and specially trained personnel.

Repairs not described in the Operating Instructions provided must be carried out only directly at the manufacturer's site or by the service organization.

# 2.2 Intended use

The compact measuring system is used for inductive conductivity measurement in liquids with medium to high conductivity.

Use of the device for any purpose other than that described, poses a threat to the safety of people and of the entire measuring system and is therefore not permitted.

The manufacturer is not liable for damage caused by improper or non-designated use.

#### NOTICE

#### Applications outside specifications!

Incorrect measurements, malfunctions and even measuring point failure could result

- ► Use the product only in accordance with the specifications.
- Pay attention to the technical data on the nameplate.

## 2.3 Occupational safety

As the user, you are responsible for complying with the following safety conditions:

- Installation guidelines
- Local standards and regulations

#### Electromagnetic compatibility

- The product has been tested for electromagnetic compatibility in accordance with the applicable international standards for industrial applications.
- The electromagnetic compatibility indicated applies only to a product that has been connected in accordance with these Operating Instructions.

# 2.4 Operational safety

#### Before commissioning the entire measuring point:

- 1. Verify that all connections are correct.
- 2. Ensure that electrical cables and hose connections are undamaged.
- 3. Do not operate damaged products, and protect them against unintentional operation.
- 4. Label damaged products as defective.

#### During operation:

If faults cannot be rectified:

products must be taken out of service and protected against unintentional operation.

## 2.5 Product safety

The product is designed to meet state-of-the-art safety requirements, has been tested, and left the factory in a condition in which it is safe to operate. The relevant regulations and international standards have been observed.

# 2.6 IT security

We only provide a warranty if the device is installed and used as described in the Operating Instructions. The device is equipped with security mechanisms to protect it against any inadvertent changes to the device settings.

IT security measures in line with operators' security standards and designed to provide additional protection for the device and device data transfer must be implemented by the operators themselves.

3

# **Product description**

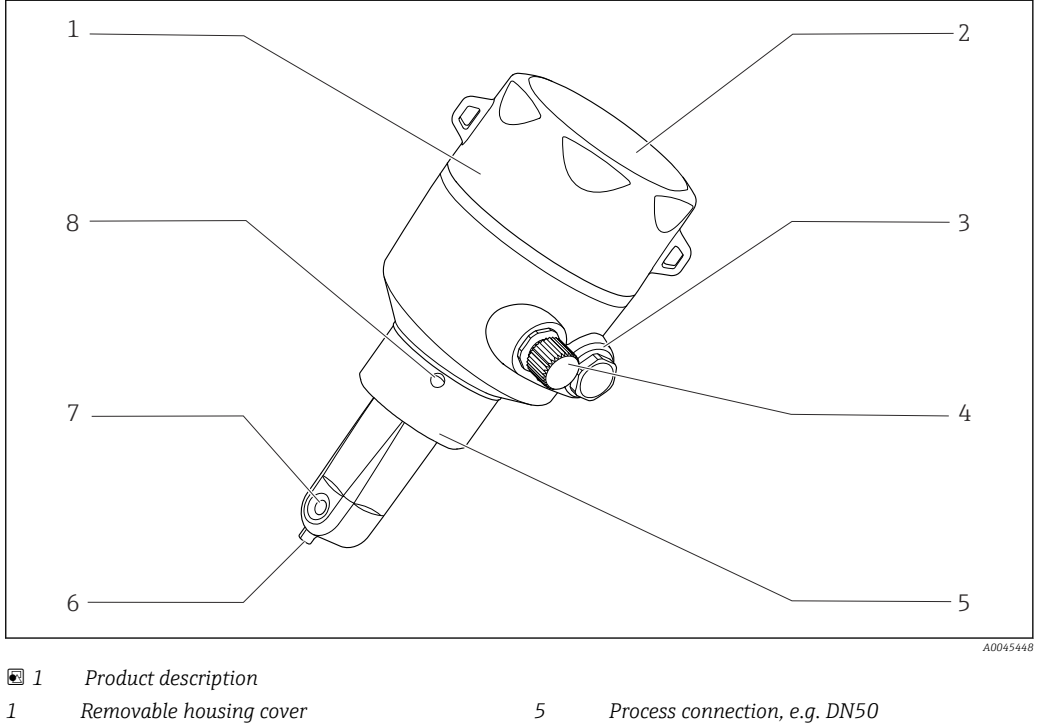

- 2 Window for display
- 3 Dummy plug
- 4 IO-Link connection (M12 socket)
- 6 Temperature sensor
- 7 Flow opening of sensor
- 8 Leakage hole

# 4 Incoming acceptance and product identification

## 4.1 Incoming acceptance

- 1. Verify that the packaging is undamaged.
  - Notify the supplier of any damage to the packaging.
     Keep the damaged packaging until the issue has been resolved.
- 2. Verify that the contents are undamaged.
  - └→ Notify the supplier of any damage to the delivery contents. Keep the damaged goods until the issue has been resolved.
- 3. Check that the delivery is complete and nothing is missing.
  - └ Compare the shipping documents with your order.
- 4. Pack the product for storage and transportation in such a way that it is protected against impact and moisture.
  - The original packaging offers the best protection.
     Make sure to comply with the permitted ambient conditions.

If you have any questions, please contact your supplier or your local Sales Center.

# 4.2 Product identification

## 4.2.1 Nameplate

The nameplate provides you with the following information on your device:

- Manufacturer identification
- Order code
- Extended order code
- Serial number
- Firmware version
- Ambient and process conditions
- Input and output values
- Measuring range
- Safety information and warnings
- Protection class
- Compare the information on the nameplate with the order.

## 4.2.2 Product identification

#### Product page

www.endress.com/CLD18

#### Interpreting the order code

The order code and serial number of your product can be found in the following locations:

- On the nameplate
- In the delivery papers

#### Obtaining information on the product

1. Open www.endress.com.

2. Call up the site search (magnifying glass).

3. Enter a valid serial number.

4. Search.

- └ The product structure is displayed in a popup window.
- 5. Click on the product image in the popup window.
  - ← A new window (**Device Viewer**) opens. All of the information relating to your device is displayed in this window as well as the product documentation.

#### Manufacturer's address

Endress+Hauser Conducta GmbH+Co. KG Dieselstraße 24 D-70839 Gerlingen

## 4.3 Scope of delivery

The scope of delivery comprises:

- Smartec CLD18 measuring system in the version ordered
- Operating Instructions BA02097C

# 5 Installation

# 5.1 Installation conditions

## 5.1.1 Installation instructions

#### Hygienic requirements

- Easily cleanable installation of equipment according to the criteria of the EHEDG must be free of dead legs.
- ► If a dead leg is unavoidable, it shall be kept as short as possible. Under no circumstances shall the length of a dead leg L exceed the pipe's inner diameter D minus the equipment's enveloping diameter d. The condition L ≤ D d applies.
- ► Furthermore, the dead leg must be self-draining, so neither product nor process fluids are retained therein.
- ► Within tank installations, the cleaning device must be located so that it directly flushes the dead leg.
- ► For further reference, see the recommendations concerning hygienic seals and installations in EHEDG Doc. 10 and the Position Paper: "Easy cleanable Pipe couplings and Process connections".

For 3-A-compliant installation, please observe the following:

- After the device has been mounted, hygienic integrity must be guaranteed.
- The leakage hole must be located at the lowest point on the device.
- ► 3-A-compliant process connections must be used.

#### Orientations

The sensor must be completely immersed in the medium. Avoid air bubbles in the area of the sensor.

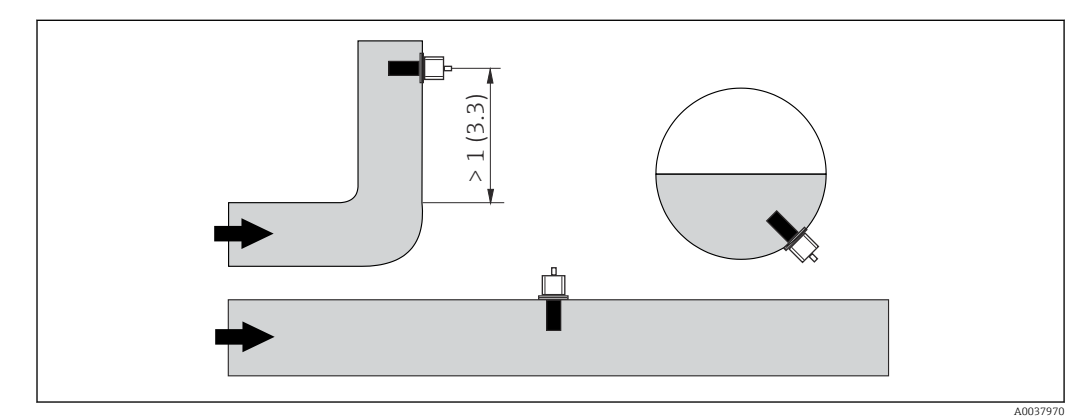

☑ 2 Orientation of conductivity sensors. Engineering unit: m (ft)

Changes in the flow direction (after pipe bends) can cause turbulence in the medium.

1. Install the sensor at a distance of at least 1 m (3.3 ft) downstream from a pipe bend.

2. When installing, align the sensor in such a way that the medium flows through the flow opening of the sensor in the direction of medium flow. The sensor head must be completely immersed in the medium.

#### Installation factor

In confined installation conditions, the walls affect the ionic current in the liquid. This effect is offset by what is referred to as the installation factor. The installation factor can be entered in the transmitter for the measurement or the cell constant is corrected by multiplying by the installation factor. The value of the installation factor depends on the diameter and the conductivity of the pipe nozzle as well as the distance a between the sensor and the wall. The installation factor can be disregarded (f = 1.00) if the distance to the wall is sufficient (a > 20 mm, from DN 60). If the distance to the wall is shorter, the installation factor increases for electrically insulating pipes (f > 1) and decreases for electrically conductive pipes (f < 1).

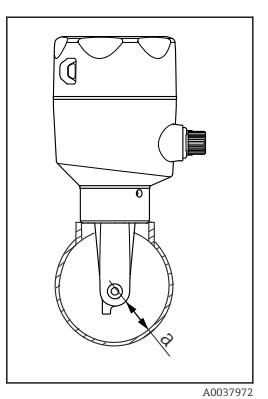

3 CLD18 installation
 a Wall distance

It can be measured using calibration solutions, or a close approximation can be determined from the following diagram.

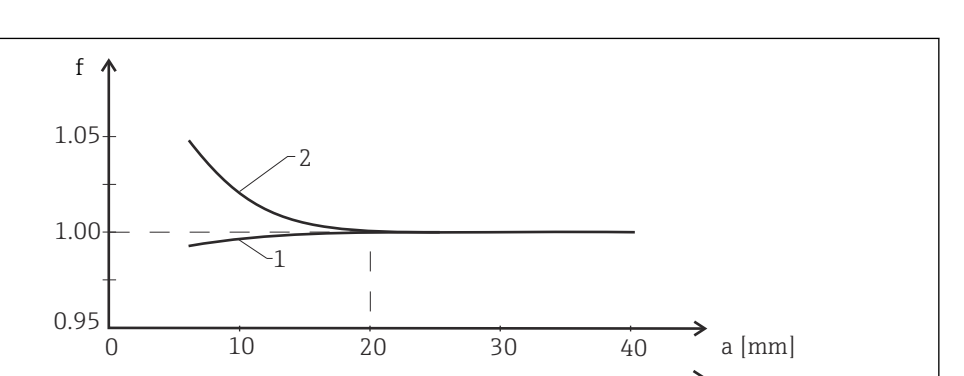

1.18

1.57

a [inch]

A0020517

🛙 4 Relationship between installation factor f and wall distance a

0.39

1 Electrically conductive pipe wall

2 Electrically insulating pipe wall

• Install the measuring system in such a way that the housing is not exposed to direct sunlight.

0.79

#### Dimensions

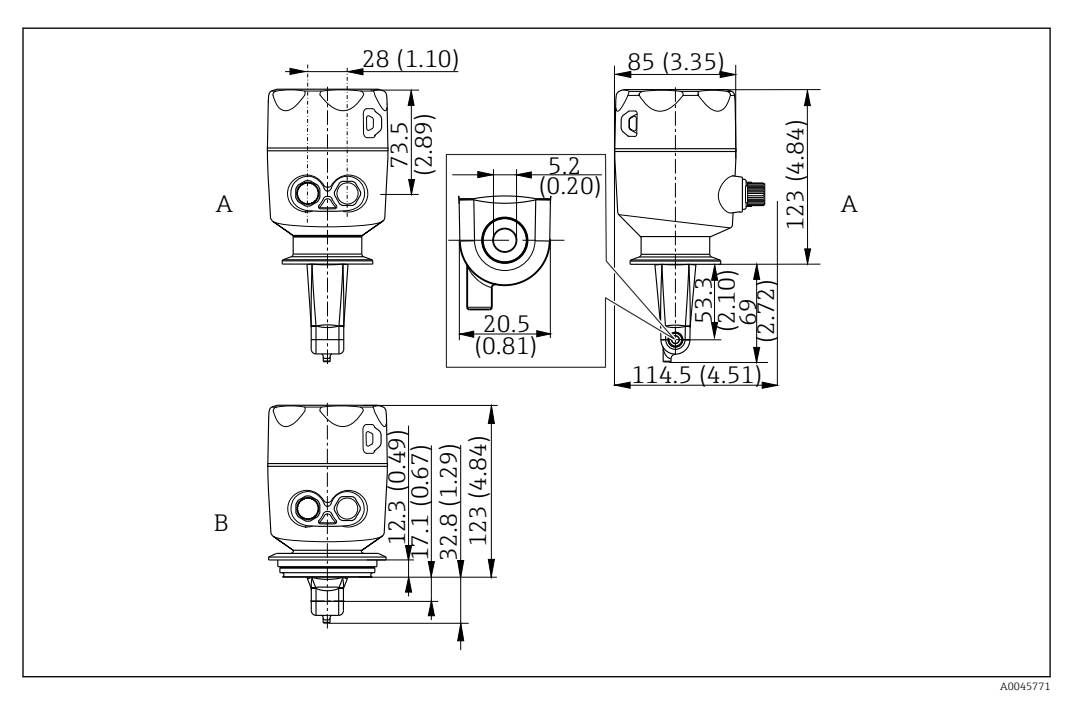

- 🖻 5 Dimensions and versions (examples). Engineering unit: mm (in)
- A Stainless steel housing with ISO 2852 clamp 2"

B Stainless steel housing with Varivent DN 40 to 125

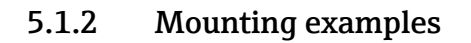

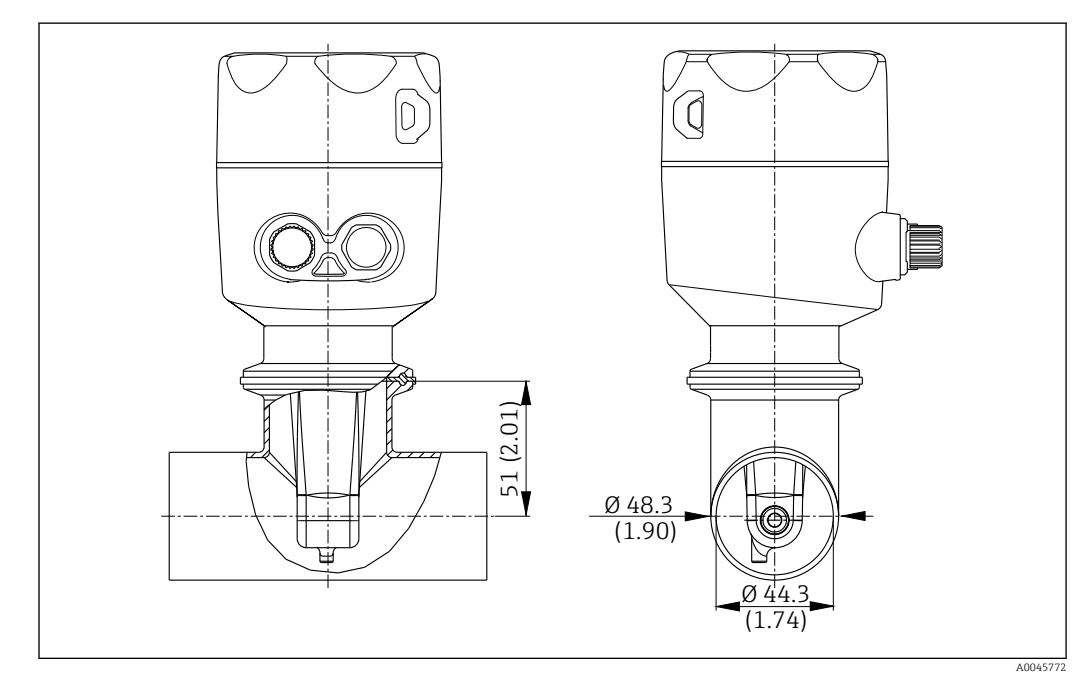

■ 6 Installation in DN 40 pipe with Tri-Clamp 2" process connection. Engineering unit: mm (in)

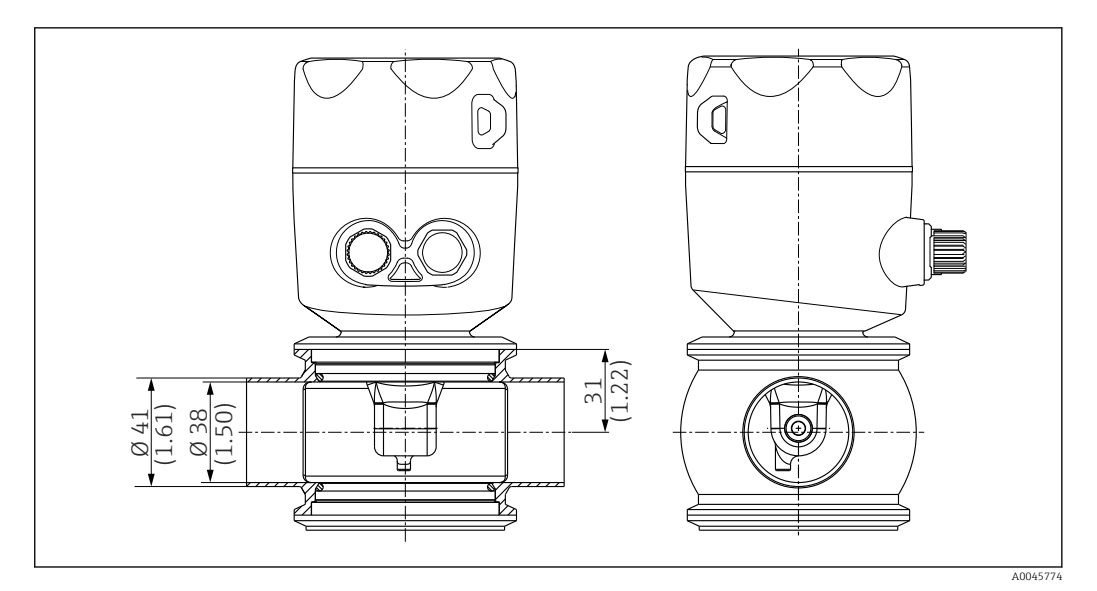

☑ 7 Installation in DN 40 pipe with Varivent process connection. Engineering unit: mm (in)

## 5.2 Mounting the compact device

- 1. Choose the installation depth of the sensor in the medium such that the coil body is completely immersed in the medium.
- **2.** Pay attention to the distance from the wall. ( $\rightarrow \blacksquare 4$ , 🖺 11)
- **3.** Mount the compact device directly on a pipe nozzle or tank nozzle via the process connection.
- 4. For the 1½" threaded connection, use Teflon tape to seal the connection and an adjustable pin wrench (DIN 1810, flat face, size 45 to 50 mm (1.77 to 1.97 in)) to tighten it.
- 5. When installing, align the compact device in such a way that the medium flows through the flow opening of the sensor in the direction of medium flow. Use the arrow on the nameplate to help you align the device.
- 6. Tighten the flange.

## 5.3 Post-installation check

- **1.** Following installation, check the compact device for damage.
- 2. Ensure that the compact device is protected against direct sunlight.

# 6 Electrical connection

## WARNING

## Device is live!

Incorrect connection may result in injury or death!

- ► The electrical connection may be performed only by an electrical technician.
- ► The electrical technician must have read and understood these Operating Instructions and must follow the instructions contained therein.
- **Prior** to commencing connection work, ensure that no voltage is present on any cable.

# 6.1 Connecting the transmitter

## **WARNING**

#### Risk of electric shock!

At the supply point, the power supply must be isolated from dangerous live cables by double or reinforced insulation in the case of devices with a 24 V power supply.

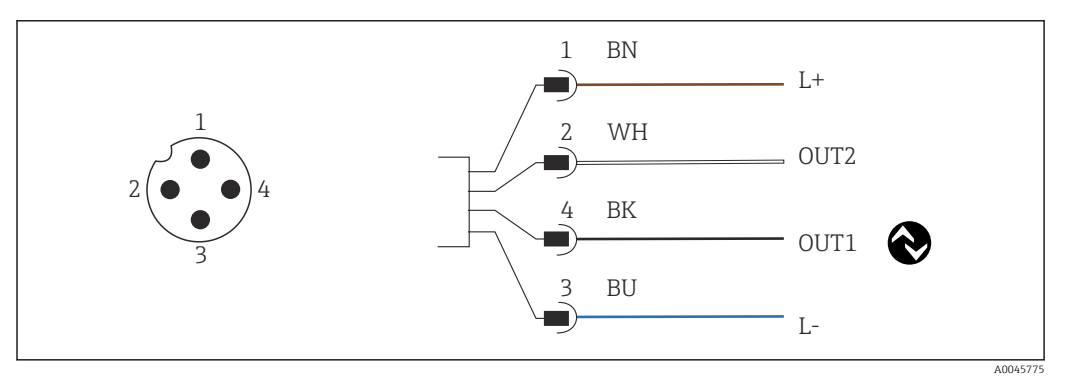

🗟 8 Connection via M12 connector (A-coded)

- 1 L+
- 2 OUT2, current output 0/4 to 20 mA 3 L-
- 4 OUT1, IO-Link communication / SIO input for measuring range switching

For interference-free use of the current output (OUT2), we recommend switching off the IO-Link communication.

# 6.2 Ensuring the degree of protection

Only the mechanical and electrical connections that are described in these instructions and are necessary for the required, intended application, may be established on the device supplied.

• Tighten the M12 cable to the stop.

Individual types of protection approved for this product (impermeability (IP), electrical safety, EMC interference immunity) can no longer be guaranteed if for example:

- Covers are left off
- The M12 cable is not fully screwed on

## 6.3 Post-connection check

Once you have performed the electrical connections, carry out the following checks :

| Device health and specifications                                | Notes             |
|-----------------------------------------------------------------|-------------------|
| Are the transmitter and cables free from damage on the outside? | Visual inspection |

| Electrical connection                                     | Notes             |
|-----------------------------------------------------------|-------------------|
| Are the installed cables strain-relieved and not twisted? | Visual inspection |

# 7 Operating options

## 7.1 Structure and function of the operating menu

This section applies only to local operation.

The operating functions of the compact measuring device are divided into the following menus:

| Display     | Configure the device display: Contrast, brightness, alternating time for display of measured values |
|-------------|----------------------------------------------------------------------------------------------------|
| Setup       | Device settings                                                                                     |
| Calibration | Calibrate the sensor <sup>1)</sup>                                                                  |
| Diagnostics | Device information, diagnostics logbook, sensor information, simulation                             |

1) The air set and the correct cell constant have already been configured at the factory for the Smartec CLD18. A sensor calibration is not necessary during commissioning.

# 7.2 Access to the operating menu via the local display

Local operation can be locked and unlocked via IO-Link.

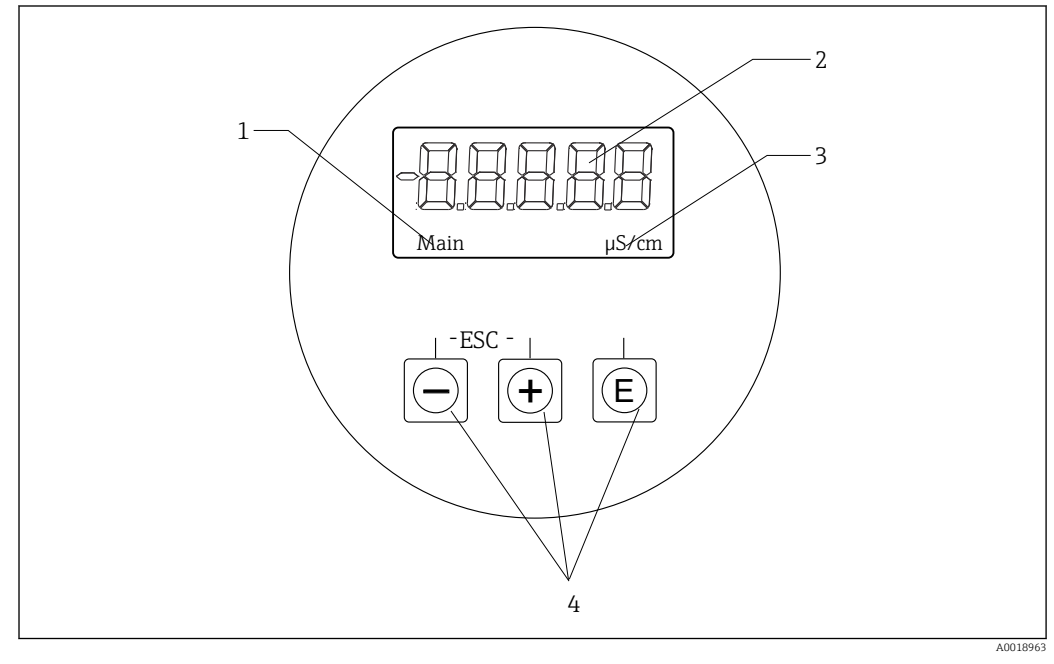

9 Local display and buttons

- 1 Parameter
- 2 Measured value
- 3 Unit
- 4 Operating keys

In the event of an error the device automatically alternates between displaying the error and the measured value.

The operating language is English.

| E   | <ul><li>Open the Configuration menu</li><li>Confirm the entry</li><li>Select a parameter or submenu</li></ul>                                                                   |
|-----|----------------------------------------------------------------------------------------------------|
| ± = | <ul> <li>Within the Configuration menu:</li> <li>Gradually scroll through the menu items / characters shown for the parameter</li> <li>Change the selected parameter</li> </ul> |
|     | Outside the Configuration menu:<br>Display enabled and calculated channels, as well as minimum and maximum values<br>for all the active channels.                               |

#### Exiting the menu or canceling

- 1. Always exit menu items / submenus at the bottom of the menu via **Back**.
- 2. Press the plus and minus buttons simultaneously (< 3 s) to exit the setup without saving any changes.

Symbols in the editing mode:

| <b></b>  | Accept entry<br>If this symbol is selected, the entry is applied at the position specified by the user,<br>and you exit the editing mode. |
|----------|----------------------------------------------------------------------------------------------------|
| $\times$ | Reject entry<br>If this symbol is selected, the entry is rejected and you exit the editing mode. The<br>previously set text remains.      |
| •        | Jump one position to the left.<br>If this symbol is selected, the cursor jumps one position to the left.                                  |
| <b> </b> | Delete backwards<br>If this symbol is selected, the character to the left of the cursor position is deleted.                              |
| С        | Delete all<br>If this symbol is selected, the entire entry is deleted.                                                                    |

# 7.3 Access to the operating menu via the operating tool

The IO-Link interface allows direct access to process and diagnostic data and enables the user to configure the measuring device on the fly.  $\rightarrow \cong 20$ 

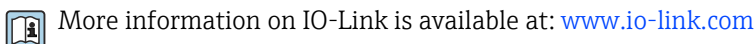

# 8 System integration

## 8.1 Overview of device description files

In order to integrate field devices into a digital communication system, the IO-Link system needs a description of the device parameters, such as output data, input data, data format, data volume and supported transfer rate. This data is available in the IODD (IO Device Description) which is provided to the IO-Link master via generic modules when the communication system is commissioned.

#### Download via endress.com

- 1. endress.com/download
- 2. Select **Device Driver** from the search options shown.
- 3. For **Type** select "IO Device Description (IODD)".
- 4. Select the **Product Code** or enter it as text.
  - └ A list of search results is displayed.
- 5. Download the appropriate version.

#### Download via ioddfinder

- 1. ioddfinder.io-link.com
- 2. For Manufacturer select "Endress+Hauser".
- 3. Enter the **Product Name**.
  - ← A list of search results is displayed.
- 4. Download the appropriate version.

## 8.2 Integrating the measuring device into the system

| Device ID | 0x020101 (131329) |
|-----------|-------------------|
| Vendor Id | 0x0011 (17)       |

## 8.2.1 Process data

| Designation                                                    | Description                                                                                 | Bit<br>offset | Data<br>type | Access | Value range                                                                                                    | Unit |
|----------------------------------------------------------------|---------------------------------------------------------------------------------------------|---------------|--------------|--------|----------------------------------------------------------------------------------------------------|------|
| Process Data Input.Conductivity                                | Actual conductivity                                                                         | 48            | float32      | r      | 0.0 to 200.0                                                                                                    | S/m  |
| Process Data Input .Temperature                                | Actual temperature                                                                          | 16            | float32      | r      | -50.0 to 250.0                                                                                                    | °C   |
| Process Data Input.Condensed<br>status                         | Condensed status in compliance with Pl<br>specification: PA Profile 4.0 Condensed<br>Status | 8             | uint8        | r      | 36 = Failure<br>60 = Functional check<br>120 = Out of specification<br>128 = Good<br>129 = Simulation<br>164 = Maintenance<br>required |      |
| Process Data Input.Active<br>parameter set                     | Active parameter set for measuring range switching                                          | 4             | boolean      | r      | 0 = Set 1<br>1 = Set 2                                                                                                    |      |
| Process Data Input.Switching<br>Signal Channel 2.2 Temperature | Switching signal status SSC 2.2                                                             | 3             | boolean      | r      | 0 = False<br>1 = True                                                                                                    |      |
| Process Data Input.Switching<br>Signal Channel 2.1 Temperature | Switching signal status SSC 2.1                                                             | 2             | boolean      | r      | 0 = False<br>1 = True                                                                                                    |      |

| Designation                                                     | Description                     | Bit<br>offset | Data<br>type | Access | Value range           | Unit |
|-----------------------------------------------------------------|---------------------------------|---------------|--------------|--------|-----------------------|------|
| Process Data Input.Switching<br>Signal Channel 1.2 Conductivity | Switching signal status SSC 1.2 | 1             | boolean      | r      | 0 = False<br>1 = True |      |
| Process Data Input.Switching<br>Signal Channel 1.1 Conductivity | Switching signal status SSC 1.1 | 0             | boolean      | r      | 0 = False<br>1 = True |      |

## 8.2.2 Identification

| Designation                | Description                         | Index<br>(hex) | Sub<br>(dec) | Size<br>(Byte) | Data<br>type | Access | Value range | Factory setting | Unit |
|----------------------------|-------------------------------------|----------------|--------------|----------------|--------------|--------|-------------|-----------------|------|
| Serial number              | Serial number                       | 0x0015         | 0            | 11             | string       | r      |             |                 |      |
| Firmware version           | Firmware version                    | 0x0017         | 0            | 8              | string       | r      |             |                 |      |
| Extended ordercode         | Extended order code                 | 0x0103         | 0            | 18             | string       | r      |             |                 |      |
| Order Ident                | Order code                          | 0x0106         | 0            | 20             | string       | r      |             |                 |      |
| Product name               | Product name                        | 0x0012         | 0            | 64             | string       | r      |             | Smartec         |      |
| Product text               | Product description                 | 0x0014         | 0            | 16             | string       | r      |             | Conductivity    |      |
| Vendor name                | Manufacturer name                   | 0x0010         | 0            | 16             | string       | r      |             | Endress+Hauser  |      |
| Hardware revision          | Hardware revision                   | 0x0016         | 0            | 64             | string       | r      |             |                 |      |
| ENP version                | Version of the electronic nameplate | 0x0101         | 0            | 8              | string       | r      |             | 02.03.00        |      |
| Application specific tag   | Application-specific device<br>ID   | 0x0018         | 0            | 16             | string       | r/w    |             |                 |      |
| Function tag               | Function ID                         | 0x0019         | 0            | 32             | string       | r/w    |             | ***             |      |
| Location tag               | Location ID                         | 0x001a         | 0            | 32             | string       | r/w    |             | ***             |      |
| Device type                | Device type                         | 0x0100         | 0            | 2              | uint16       | r      |             | 0x95FF          |      |
| Sensor hardware<br>version | Hardware version of sensor          | 0x0068         | 0            | 8              | string       | r      |             |                 |      |

## 8.2.3 Observation

| Designation                                   | Description                                        | Index<br>(hex) | Sub<br>(dec) | Size<br>(Byte) | Data<br>type | Access | Value range                                                                                                    | Factory setting | Unit |
|-----------------------------------------------|----------------------------------------------------|----------------|--------------|----------------|--------------|--------|----------------------------------------------------------------------------------------------------|-----------------|------|
| Process Data<br>Input.Conductivity            | Actual conductivity                                | 0x0028         | 1            | 4              | float32      | r      | 0.0 to 200.0                                                                                                    |                 | S/m  |
| Process Data<br>Input .Temperature            | Actual temperature                                 | 0x0028         | 2            | 4              | float32      | r      | -50.0 to 250.0                                                                                                    |                 | °C   |
| Process Data<br>Input.Condensed<br>status     | Summary of status as per PI<br>specification       | 0x0028         | 3            | 1              | uint8        | r      | 36 = Failure<br>60 = Functional<br>check<br>120 = Out of<br>specification<br>128 = Good<br>129 =<br>Simulation<br>164 =<br>Maintenance<br>required |                 |      |
| Process Data<br>Input.Active<br>parameter set | Active parameter set for measuring range switching | 0x0028         | 4            | 1              | boolean      | r      | 0 = set 1<br>1 = set 2                                                                                                    |                 |      |

| Designation                                                           | Description                     | Index<br>(hex) | Sub<br>(dec) | Size<br>(Byte) | Data<br>type | Access | Value range           | Factory setting | Unit |
|-----------------------------------------------------------------------|---------------------------------|----------------|--------------|----------------|--------------|--------|-----------------------|-----------------|------|
| Process Data<br>Input.Switching<br>Signal Channel 2.2<br>Temperature  | Switching signal status SSC 2.2 | 0x0028         | 5            | 1              | boolean      | r      | 0 = False<br>1 = True |                 |      |
| Process Data<br>Input.Switching<br>Signal Channel 2.1<br>Temperature  | Switching signal status SSC 2.1 | 0x0028         | 6            | 1              | boolean      | r      | 0 = False<br>1 = True |                 |      |
| Process Data<br>Input.Switching<br>Signal Channel 1.2<br>Conductivity | Switching signal status SSC 1.2 | 0x0028         | 7            | 1              | boolean      | r      | 0 = False<br>1 = True |                 |      |
| Process Data<br>Input.Switching<br>Signal Channel 1.1<br>Conductivity | Switching signal status SSC 1.1 | 0x0028         | 8            | 1              | boolean      | r      | 0 = False<br>1 = True |                 |      |

## 8.2.4 Parameters

## Application

| Designation                 | Description                                                                                 | Index<br>(hex) | Sub<br>(dec) | Size<br>(Byte) | Data<br>type | Access | Value range                           | Factory setting | Unit  |
|-----------------------------|---------------------------------------------------------------------------------------------|----------------|--------------|----------------|--------------|--------|---------------------------------------|-----------------|-------|
| Active parameter set        | Select active parameter set<br>(measuring range<br>switching).                              | 0x0070         | 0            | 1              | uint8        | r/w    | 0 = Set 1<br>1 = Set 2                | 0               |       |
| Sensor input                |                                                                                             |                |              |                |              |        |                                       |                 |       |
| Temperature unit            | Configure the temperature<br>unit. Note: The actual value<br>unit is always the SI unit °C. | 0x0049         | 0            | 2              | uint16       | r/w    | 0 = °C<br>1 = °F                      | 0               |       |
| Cell constant               | Cell constant of sensor                                                                     | 0x0046         | 0            | 4              | float32      | r/w    | 0.0025 to 99.99                       | 11.0            | 1/cm  |
| Installation factor         | Installation factor, in accordance with installation position                               | 0x0047         | 0            | 4              | float32      | r/w    | 0.1 to 5.0                            | 1.0             |       |
| Damping main<br>value       | Damping of main measured value, parameter set 1                                             | 0x0050         | 0            | 2              | uint16       | r/w    | 0 to 60                               | 0               | S     |
| Temperature<br>compensation | Switch on/off temperature compensation                                                      | 0x004a         | 0            | 2              | uint16       | r/w    | 0 = Off<br>1 = On                     | 1               |       |
| Alpha coefficient           | Alpha coefficient of sensor,<br>parameter set 1                                             | 0x004b         | 0            | 4              | float32      | r/w    | 1.0 to 20.0                           | 2.1             | %/K   |
| Reference<br>temperature    | Reference temperature for<br>alpha coefficient. Unit<br>depends on temperature<br>unit.     | 0x004c         | 0            | 4              | float32      | r/w    | 10.0 to 50.0                          | 25.0            | °C    |
| Hold release time           | Time delay for releasing a hold                                                             | 0x0051         | 0            | 2              | uint16       | r/w    | 0 to 600                              | 0               | S     |
| Current output              |                                                                                             |                |              |                |              |        |                                       |                 |       |
| Current range               | Current output range                                                                        | 0x004d         | 0            | 2              | uint16       | r/w    | 0 = Off<br>1 = 4-20 mA<br>2 = 0-20 mA | 1               |       |
| Output 0/4 mA               | Lower range limit,<br>parameter set 1                                                       | 0x004e         | 0            | 4              | float32      | r/w    | 0.0 to<br>2000000.0                   | 0.0             | µS/cm |
| Output 20 mA                | Upper range limit,<br>parameter set 1                                                       | 0x004f         | 0            | 4              | float32      | r/w    | 0.0 to<br>2000000.0                   | 2000000.0       | µS/cm |

| Designation                                     | Description                                                        | Index<br>(hex) | Sub<br>(dec) | Size<br>(Byte) | Data<br>type | Access | Value range                                                        | Factory setting | Unit  |
|-------------------------------------------------|--------------------------------------------------------------------|----------------|--------------|----------------|--------------|--------|--------------------------------------------------------------------|-----------------|-------|
| MRS parameter set 2                             |                                                                    |                |              |                |              |        |                                                                    |                 |       |
| Output 0/4 mA                                   | Lower range limit,<br>parameter set 2                              | 0x005a         | 0            | 4              | float32      | r/w    | 0.0 to<br>2000000.0                                                | 0.0             | µS/cm |
| Output 20 mA                                    | Upper range limit,<br>parameter set 2                              | 0x005b         | 0            | 4              | float32      | r/w    | 0.0 to<br>2000000.0                                                | 2000000.0       | µS/cm |
| Damping main                                    | Damping of main measured value, parameter set 2                    | 0x005c         | 0            | 2              | uint16       | r/w    | 0 to 60                                                            | 0               | S     |
| Alpha coefficient                               | Alpha coefficient of sensor,<br>parameter set 2                    | 0x005d         | 0            | 4              | float32      | r/w    | 1.0 to 20.0                                                        | 2.1             | %/K   |
| Teach - Single Value                            |                                                                    |                |              |                |              |        |                                                                    |                 |       |
| Teach Select                                    | Selection of switching signal to be taught                         | 0x003a         | 0            | 1              | uint8        | r/w    | 1 = SSC1.1<br>2 = SSC1.2<br>11 = SSC2.1<br>12 = SSC2.2             | 1               |       |
| Teach SP1                                       | System command (value 65)<br>"Teach switch point 1"                | 0x0002         | 0            | 1              | uint8        | W      |                                                                    |                 |       |
| Teach SP2                                       | System command (value 66)<br>"Teach switch point 2"                | 0x0002         | 0            | 1              | uint8        | W      |                                                                    |                 |       |
| Teach Result.State                              | Results of the triggered system command                            | 0x003b         | 1            | 1              | uint8        | r      |                                                                    | 0               |       |
| Switching Signal<br>Channel 1.1<br>Conductivity |                                                                    |                |              |                |              |        |                                                                    |                 |       |
| SSC1.1 Param.SP1                                | Switch point 1 of switching<br>signal SSC1.1 for<br>conductivity   | 0x003c         | 1            | 4              | float32      | r/w    | 0.0 to<br>2000000.0                                                | 100000.0        | µS/cm |
| SSC1.1 Param.SP2                                | Switch point 2 of switching<br>signal SSC1.1 for<br>conductivity   | 0x003c         | 2            | 4              | float32      | r/w    | 0.0 to<br>2000000.0                                                | 200.0           | µS/cm |
| SSC1.1<br>Config.Logic                          | Logic for inverting switching<br>signal SSC1.1 for<br>conductivity | 0x003d         | 1            | 1              | uint8        | r/w    | 0 = High active<br>1 = Low active                                  | 0               |       |
| SSC1.1<br>Config.Mode                           | Mode of switching signal<br>SSC1.1 for conductivity                | 0x003d         | 2            | 1              | uint8        | r/w    | 0 = Deactivated<br>1 = Single point<br>2 = Window<br>3 = Two-point | 0               |       |
| SSC1.1 Config.Hyst                              | Hysteresis of switching<br>signal SSC1.1 for<br>conductivity       | 0x003d         | 3            | 4              | float32      | r/w    | 0.0 to<br>2000000.0                                                | 10.0            |       |

| Designation                                     | Description                                                        | Index<br>(hex) | Sub<br>(dec) | Size<br>(Byte) | Data<br>type | Access | Value range                                                        | Factory setting | Unit  |
|-------------------------------------------------|--------------------------------------------------------------------|----------------|--------------|----------------|--------------|--------|--------------------------------------------------------------------|-----------------|-------|
| Switching Signal<br>Channel 1.2<br>Conductivity |                                                                    |                |              |                |              |        |                                                                    |                 |       |
| SSC1.2 Param.SP1                                | Switch point 1 of switching<br>signal SSC1.2 for<br>conductivity   | 0x003e         | 1            | 4              | float32      | r/w    | 0.0 to<br>2000000.0                                                | 100000.0        | µS/cm |
| SSC1.2 Param.SP2                                | Switch point 2 of switching<br>signal SSC1.2 for<br>conductivity   | 0x003e         | 2            | 4              | float32      | r/w    | 0.0 to<br>2000000.0                                                | 200.0           | µS/cm |
| SSC1.2<br>Config.Logic                          | Logic for inverting switching<br>signal SSC1.2 for<br>conductivity | 0x003f         | 1            | 1              | uint8        | r/w    | 0 = High active<br>1 = Low active                                  | 0               |       |
| SSC1.2<br>Config.Mode                           | Mode of switching signal<br>SSC1.2 for conductivity                | 0x003f         | 2            | 1              | uint8        | r/w    | 0 = Deactivated<br>1 = Single point<br>2 = Window<br>3 = Two-point | 0               |       |
| SSC1.2 Config.Hyst                              | Hysteresis of switching<br>signal SSC1.2 for<br>conductivity       | 0x003f         | 3            | 4              | float32      | r/w    | 0.0 to<br>2000000.0                                                | 10.0            |       |
| Switching Signal<br>Channel 2.1<br>Temperature  |                                                                    |                |              |                |              |        |                                                                    |                 |       |
| SSC2.1 Param.SP1                                | Switch point 1 of switching<br>signal SSC2.1 for<br>temperature    | 0x400c         | 1            | 4              | float32      | r/w    | -50.0 to 250.0                                                     | 130.0           | °C    |
| SSC2.1 Param.SP2                                | Switch point 2 of switching<br>signal SSC2.1 for<br>temperature    | 0x400c         | 2            | 4              | float32      | r/w    | -50.0 to 250.0                                                     | -10.0           | °C    |
| SSC2.1<br>Config.Logic                          | Logic for inverting switching<br>signal SSC2.1 for<br>temperature  | 0x400d         | 1            | 1              | uint8        | r/w    | 0 = High active<br>1 = Low active                                  | 0               |       |
| SSC2.1<br>Config.Mode                           | Mode of switching signal<br>SSC2.1 for temperature                 | 0x400d         | 2            | 1              | uint8        | r/w    | 0 = Deactivated<br>1 = Single point<br>2 = Window<br>3 = Two-point | 0               |       |
| SSC2.1 Config.Hyst                              | Hysteresis of switching<br>signal SSC2.1 for<br>temperature        | 0x400d         | 3            | 4              | float32      | r/w    | 0.0 to 300.0                                                       | 0.5             |       |
| Switching Signal<br>Channel 2.2<br>Temperature  |                                                                    |                |              |                |              |        |                                                                    |                 |       |
| SSC2.2 Param.SP1                                | Switch point 1 of switching<br>signal SSC2.2 for<br>temperature    | 0x400e         | 1            | 4              | float32      | r/w    | -50.0 to 250.0                                                     | 130.0           | °C    |
| SSC2.2 Param.SP2                                | Switch point 2 of switching<br>signal SSC2.2 for<br>temperature    | 0x400e         | 2            | 4              | float32      | r/w    | -50.0 to 250.0                                                     | -10.0           | °C    |
| SSC2.2<br>Config.Logic                          | Logic for inverting switching<br>signal SSC2.2 for<br>temperature  | 0x400f         | 1            | 1              | uint8        | r/w    | 0 = High active<br>1 = Low active                                  | 0               |       |
| SSC2.2<br>Config.Mode                           | Mode of switching signal<br>SSC2.2 for temperature                 | 0x400f         | 2            | 1              | uint8        | r/w    | 0 = Deactivated<br>1 = Single point<br>2 = Window<br>3 = Two-point | 0               |       |
| SSC2.2 Config.Hyst                              | Hysteresis of switching<br>signal SSC2.2 for<br>temperature        | 0x400f         | 3            | 4              | float32      | r/w    | 0.0 to 300.0                                                       | 0.5             |       |

| Designation       | Description                                                                                                    | Index<br>(hex) | Sub<br>(dec) | Size<br>(Byte) | Data<br>type | Access | Value range       | Factory setting | Unit |
|-------------------|----------------------------------------------------------------------------------------------------|----------------|--------------|----------------|--------------|--------|-------------------|-----------------|------|
| Process check     |                                                                                                    |                |              |                |              |        |                   |                 |      |
| Function          | Configure the process<br>control function. This<br>function checks the<br>measuring signal for<br>stagnation. Duration and<br>observation width are<br>configurable. | 0x0057         | 0            | 2              | uint16       | r/w    | 0 = Off<br>1 = On | 0               |      |
| Duration          | Configure the duration.                                                                                                    | 0x0058         | 0            | 2              | uint16       | r/w    | 1 to 240          | 60              | min  |
| Observation width | Configure the observation width.                                                                                                    | 0x0059         | 0            | 4              | float32      | r/w    | 0.01 to 2.0       | 0.5             | %    |
| Manual hold       |                                                                                                    |                |              |                |              |        |                   |                 |      |
| Hold active       | Set the manual hold. This<br>function can be used to keep<br>the outputs stable during<br>calibration or cleaning.                                                   | 0x0056         | 0            | 2              | uint16       | r/w    | 0 = Off<br>1 = On | 0               |      |

#### Switching signals

The switching signals provide a simple way of monitoring the measured values for limit violations.

Each switching signal is clearly assigned to a process value and provides a status. This status is transmitted with the process data (process data link). The switching behavior of this status is to be configured using the configuration parameters of a "Switching Signal Channel" (SSC). In addition to manual configuration for switch points SP1 and SP2, a teach mechanism is available in the "Teach" menu. This is used to write the respective current process value into the selected SSC via a system command. The following describes the different behaviors of the modes that can be selected. The "Logic" parameter is always "High active". If the logic is to be inverted, the "Logic" parameter can be set to "Low active".

#### Mode Single Point

SP2 is not used in this mode.

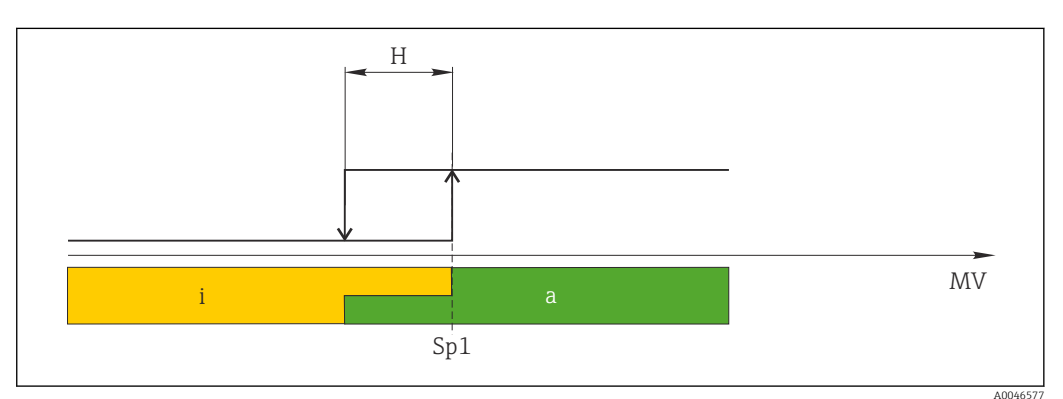

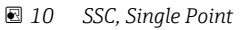

H Hysteresis

Sp1 Switch point 1

MV Measured value

i inactive (orange)

a active (green)

#### Mode Window

 $SP_{hi}$  always corresponds to whichever value is higher, SP1 or SP2, and  $SP_{lo}$  always corresponds to whichever value is lower.

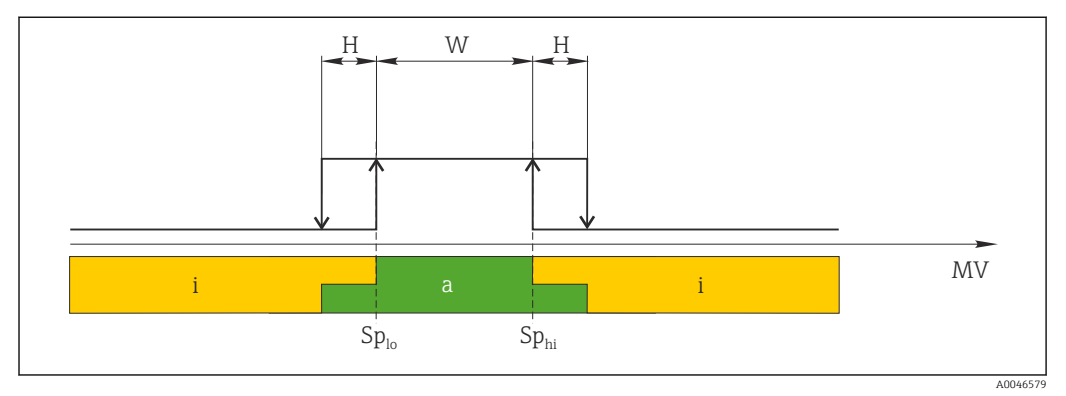

#### 🖻 11 SSC, Window

H Hysteresis

- W Window
- $Sp_{lo}$  Switch point with lower measured value
- Sp<sub>hi</sub> Switch point with higher measured value
- MV Measured value
- i inactive (orange)
- a active (green)

#### Mode Two-point

 $\rm SP_{hi}$  always corresponds to whichever value is higher, SP1 or SP2, and SP\_{lo} always corresponds to whichever value is lower.

Hysteresis is not used.

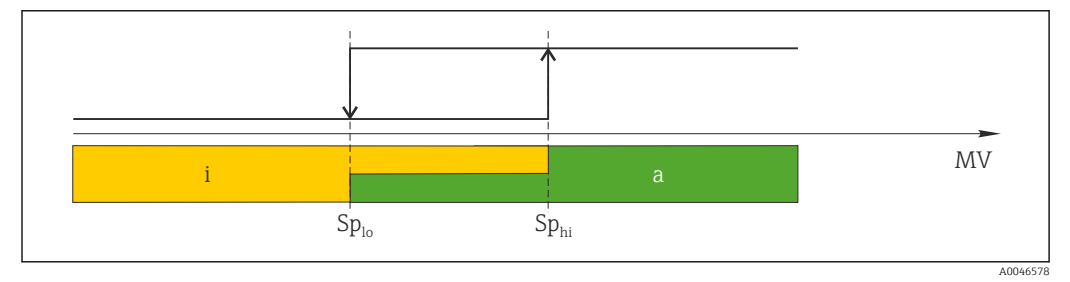

🖻 12 SSC, Two-Point

- Sp<sub>lo</sub> Switch point with lower measured value
- Sp<sub>hi</sub> Switch point with higher measured value
- MV Measured value
- i inactive (orange)
- a active (green)

### System

| Designation       | Description                                                                                                    | Index<br>(hex) | Sub<br>(dec) | Size<br>(Byte) | Data<br>type | Access | Value range                               | Factory setting | Unit |
|-------------------|----------------------------------------------------------------------------------------------------|----------------|--------------|----------------|--------------|--------|-------------------------------------------|-----------------|------|
| Operating time    | Operating time, resolution:<br>0.5 h                                                                                                    | 0x0069         | 0            | 4              | float32      | r      |                                           |                 | h    |
| Display           |                                                                                                    |                |              |                |              |        |                                           |                 |      |
| Local operation   | Activate/deactivate local operation.                                                                                                    | 0x000c         | 0            | 2              | uint16       | r/w    | 0 = On<br>8 = Off                         | 0               |      |
| Contrast          | Display contrast: 0 = low, 6<br>= high                                                                                                    | 0x0053         | 0            | 2              | uint16       | r/w    | 0 = 1<br>1 = 2                            | 3               |      |
| Brightness        | Display brightness: 0 = low,<br>6 = high                                                                                                    | 0x0054         | 0            | 2              | uint16       | r/w    | 2 = 3<br>3 = 4<br>4 = 5<br>5 = 6<br>6 = 7 | 5               |      |
| Alternating time  | Time that elapses before<br>switching between the<br>conductivity and<br>temperature value on the<br>display. O means that the<br>values on the display are not<br>displayed in alternation. | 0x0055         | 0            | 2              | uint16       | r/w    | 0 = 0 s<br>1 = 3 s<br>2 = 5 s<br>3 = 10 s | 2               | S    |
| Restart device    |                                                                                                    |                |              |                |              |        |                                           |                 |      |
| Please confirm    | System command (value 128)                                                                                                    | 0x0002         | 0            | 2              |              | w      |                                           |                 |      |
| Application Reset | Set application-specific<br>device configuration to<br>default values (without<br>restarting the device).                                                                                    |                |              |                |              |        |                                           |                 |      |
| Please confirm    | System command (value 129)                                                                                                    | 0x0002         | 0            | 2              |              | w      |                                           |                 |      |
| Factory default   | Set device configuration to default values. The device restarts automatically.                                                                                                    |                |              |                |              |        |                                           |                 |      |
| Please confirm    | System command (value 130)                                                                                                    | 0x0002         | 0            | 2              |              | w      |                                           |                 |      |
| Back to Box       | Set device configuration to<br>default values. Device is<br>waiting for current cycle.<br>This means that any<br>DataStorage Backup present<br>in the master is not<br>overwritten.          |                |              |                |              |        |                                           |                 |      |
| Please confirm    | System command (value 131)                                                                                                    | 0x0002         | 0            | 1              |              | w      |                                           |                 |      |

## 8.2.5 Diagnostics

## Diagnostic settings

| Designation            | Description                                                       | Index<br>(hex) | Sub<br>(dec) | Size<br>(Byte) | Data<br>type | Access | Value range                                                                                                    | Factory setting                                                                                               | Unit |
|------------------------|-------------------------------------------------------------------|----------------|--------------|----------------|--------------|--------|----------------------------------------------------------------------------------------------------|----------------------------------------------------------------------------------------------------|------|
| Device status          | Device health                                                     | 0x0024         | 0            | 1              | uint8        | r      | 0 = Device is OK<br>1 =<br>Maintenance<br>required<br>2 = Out of<br>specification<br>3 = Function test<br>4 = Error | 0                                                                                                    |      |
| Detailed device status | Events currently pending<br>(→ 🗎 27)                              | 0x0025         | 0            | 15             | uint8        | r      |                                                                                                    | 0x00, 0x00,<br>0x00, 0x00,<br>0x00, 0x00,<br>0x00, 0x00,<br>0x00, 0x00,<br>0x00, 0x00,<br>0x00, 0x00,<br>0x00 |      |
| Current diagnostic     | Diagnostic code of currently<br>prioritized diagnostic<br>message | 0x0104         | 0            | 2              | uint16       | r      |                                                                                                    | 0                                                                                                    |      |
| Last diagnostic        | Diagnostic code of last<br>diagnostic message to be<br>displayed  | 0x0105         | 0            | 2              | uint16       | r      |                                                                                                    |                                                                                                    |      |

## Diagnostics logbook

| Designation  | Description     | Index<br>(hex) | Sub<br>(dec) | Size<br>(Byte) | Data<br>type | Access | Value range | Factory setting | Unit |
|--------------|-----------------|----------------|--------------|----------------|--------------|--------|-------------|-----------------|------|
| Diagnostic 1 | Logbook entry 1 | 0x005e         | 0            | 20             | string       | r      |             |                 |      |
| Diagnostic 2 | Logbook entry 2 | 0x005f         | 0            | 20             | string       | r      |             |                 |      |
| Diagnostic 3 | Logbook entry 3 | 0x0060         | 0            | 20             | string       | r      |             |                 |      |
| Diagnostic 4 | Logbook entry 4 | 0x0061         | 0            | 20             | string       | r      |             |                 |      |
| Diagnostic 5 | Logbook entry 5 | 0x0062         | 0            | 20             | string       | r      |             |                 |      |
| Diagnostic 6 | Logbook entry 6 | 0x0063         | 0            | 20             | string       | r      |             |                 |      |

## Sensor

| Designation                | Description              | Index<br>(hex) | Sub<br>(dec) | Size<br>(Byte) | Data<br>type | Access | Value range | Factory setting | Unit  |
|----------------------------|--------------------------|----------------|--------------|----------------|--------------|--------|-------------|-----------------|-------|
| Operation time<br>> 80 °C  | Operating hours > 80 °C  | 0x006a         | 0            | 4              | float32      | r      |             |                 | h     |
| Operation time<br>> 120 °C | Operating hours > 120 °C | 0x006b         | 0            | 4              | float32      | r      |             |                 | h     |
| Maximal conductivity       | Maximum conductivity     | 0x006c         | 0            | 4              | float32      | r      |             |                 | µS/cm |
| Maximal<br>temperature     | Maximum temperature      | 0x006d         | 0            | 4              | float32      | r      |             |                 | °C    |
| Calibration counter        | Calibration counter      | 0x006e         | 0            | 4              | uint32       | r      |             |                 |       |
| Cell constant              | Specified cell constant  | 0x006f         | 0            | 4              | float32      | r      |             |                 | 1/cm  |

#### Simulation

| Designation                      | Description                                       | Index<br>(hex) | Sub<br>(dec) | Size<br>(Byte) | Data<br>type | Access | Value range                                                                                         | Factory setting | Unit  |
|----------------------------------|---------------------------------------------------|----------------|--------------|----------------|--------------|--------|----------------------------------------------------------------------------------------------------|-----------------|-------|
| Current output                   | Selector switch for current output simulation     | 0x0064         | 0            | 2              | uint16       | r/w    | 0 = Off<br>1 = 0 mA<br>2 = 3.6 mA<br>3 = 4 mA<br>4 = 10 mA<br>5 = 12 mA<br>6 = 20 mA<br>7 = 21.5 mA | 0               |       |
| IO-Link process value simulation | Configure the IO-Link<br>process value simulation | 0x0065         | 0            | 2              | uint16       | r/w    | 0 = Off, 1 = On                                                                                     | 0               |       |
| IO-Link conductivity value       | Simulated conductivity value<br>via IO-Link       | 0x0066         | 0            | 4              | float32      | r/w    | 0.0 to<br>2500000.0                                                                                 | 1000.0          | µS/cm |
| IO-Link temperature<br>value     | Simulated temperature<br>value via IO-Link        | 0x0067         | 0            | 4              | float32      | r/w    | -100.0 to 300.0                                                                                     | 25.0            | °C    |

#### **Smart Sensor Descriptor**

| Designation                       | Description                     | Index<br>(hex) | Sub<br>(dec) | Size<br>(Byte) | Data<br>type | Access | Value range | Factory setting | Unit |
|-----------------------------------|---------------------------------|----------------|--------------|----------------|--------------|--------|-------------|-----------------|------|
| Conductivity                      |                                 |                |              |                |              |        |             |                 |      |
| Conductivity<br>Descr.Lower limit | Process data lower limit        | 0x4080         | 1            | 4              | float32      | r      |             | 0.0             | S/m  |
| Conductivity<br>Descr.Upper limit | Process data upper limit        | 0x4080         | 2            | 4              | float32      | r      |             | 200.0           | S/m  |
| Conductivity<br>Descr.Unit        | Process data unit 1299 =<br>S/m | 0x4080         | 3            | 2              | int16        | r      |             | 1299            |      |
| Conductivity<br>Descr.Scale       | Process data scaling factor     | 0x4080         | 4            | 1              | int8         | r      |             | 0               |      |
| Temperature                       |                                 |                |              |                |              |        |             |                 |      |
| Temperature<br>Descr.Lower limit  | Process data lower limit        | 0x4081         | 1            | 4              | float32      | r      |             | -50.0           | °C   |
| Temperature<br>Descr.Upper limit  | Process data upper limit        | 0x4081         | 2            | 4              | float32      | r      |             | 250.0           | °C   |
| Temperature<br>Descr.Unit         | Process data unit 1001 = °C     | 0x4081         | 3            | 2              | int16        | r      |             | 1001            |      |
| Temperature<br>Descr.Scale        | Process data scaling factor     | 0x4081         | 4            | 1              | int8         | r      |             | 0               |      |

## Diagnostic messages

| Namur<br>class | No. | Event<br>Code | Condensed<br>status | PV status | Device<br>status | Designation                     | Remedial action                                                                         | Display text |
|----------------|-----|---------------|---------------------|-----------|------------------|---------------------------------|-----------------------------------------------------------------------------------------|--------------|
| F              | 22  | 0x1820        | 0b00100100          | false     | 4                | Temperature sensor<br>broken    | <ul> <li>Contact the Service<br/>Team.</li> </ul>                                       | Temp. sensor |
| F              | 61  | 0x1821        | 0b00100100          | false     | 4                | Sensor electronics<br>defective | <ul> <li>Contact the Service<br/>Team.</li> </ul>                                       | Sens.el.     |
| F              | 100 | 0x1822        | 0b00100100          | false     | 4                | Sensor not<br>communicating     | <ol> <li>Check sensor<br/>connection.</li> <li>Contact the Service<br/>Team.</li> </ol> | Sens.com     |

| Namur<br>class | No. | Event<br>Code | Condensed<br>status | PV status | Device<br>status | Designation                         | Remedial action                                                                                                    | Display text  |
|----------------|-----|---------------|---------------------|-----------|------------------|-------------------------------------|----------------------------------------------------------------------------------------------------|---------------|
| F              | 130 | 0x1823        | 0b00100100          | false     | 4                | No conductivity                     | <ol> <li>Sensor in air or defective</li> <li>Check sensor<br/>installation.</li> <li>Contact the Service<br/>Team.</li> </ol>                                                                              | Sensor supply |
| F              | 152 | 0x1824        | Ob00100100          | false     | 4                | No calibration data available       | ► Calibrate air set.                                                                                                    | No airset     |
| F              | 241 | 0x1825        | Ob00100100          | false     | 4                | Unspecific software<br>failure      | <ol> <li>Restart the device.</li> <li>Run "back-to-box"<br/>command or restore<br/>factory settings.</li> <li>Contact the Service<br/>Team.</li> </ol>                                                     | Int.SW        |
| F              | 243 | 0x1826        | 0b00100100          | false     | 4                | Unspecific hardware<br>failure      | <ol> <li>Restart the device.</li> <li>Run "back-to-box"<br/>command or restore<br/>factory settings.</li> <li>Contact the Service<br/>Team.</li> </ol>                                                     | Int.HW        |
| F              | 419 | 0x1856        | 0b00100100          | false     | 4                | The Back-To-Box command is executed | <ol> <li>Wait.</li> <li>Restart the device.</li> </ol>                                                                                                    | Back to Box   |
| F              | 904 | 0x1827        | 0600100100          | false     | 4                | Process check system                | <ul> <li>Measuring signal has not changed over a longer period of time.</li> <li>Check sensor installation.</li> <li>Verify that sensor is immersed in the medium.</li> <li>Restart the device.</li> </ul> | Process check |
| С              | 107 | 0x1828        | Ob10000001          | true      | 3                | Sensor calibration active           | ► Wait.                                                                                                    | Calib. active |
| С              | 216 | 0x1829        | 0b10000001          | true      | 3                | Hold function active                | ► Disable hold.                                                                                                    | Hold active   |
| С              | 848 | 0x8c01        | Ob10000001          | true      | 3                | Simulation active                   | <ul> <li>Check mode of<br/>operation.</li> </ul>                                                                                                    | Simulate      |
| S              | 144 | 0x182A        | 0b01111000          | true      | 2                | Conductivity out of range           | <ol> <li>Check cell constant.</li> <li>Check installation factor.</li> </ol>                                                                                                    | PV range      |
| S              | 146 | 0x182B        | 0b01111000          | true      | 2                | Temperature out of range            | <ul> <li>Check process<br/>temperature.</li> </ul>                                                                                                    | TmpRange      |
| S              | 460 | 0x182C        | 0b01111000          | true      | 2                | Measured value<br>below limit       | ► Check output settings.                                                                                                    | Output low    |
| S              | 461 | 0x182D        | 0b01111000          | true      | 2                | Measured value<br>above limit       | <ul> <li>Check output settings.</li> </ul>                                                                                                    | Output high   |
| М              | 500 | 0x182E        | Ob10100100          | true      | 1                | Sensor calibration<br>aborted       | Main measured value<br>fluctuating<br>► Check sensor<br>installation.                                                                                                    | Not stable    |

# 9 Commissioning

## 9.1 Switching on the measuring device

- **1.** Familiarize yourself with the operation of the transmitter before switching it on for the first time.
  - → After power-up, the device performs a self-test and then switches to the measuring mode.
- **2. Setup**: When commissioning the device for the first time, program the device in accordance with the following instructions.

## 9.2 Configuring the measuring device

This section applies only to local operation. Operation via the IO-Link:  $\rightarrow \square$  18.

## 9.2.1 Display settings (Display menu)

- 1. E: Call up the main menu.
  - └ The submenus are displayed.
- **2.**  $\oplus$  or  $\boxdot$ : Navigate through the available submenus.
- 3. Select **Display** and open (E).
- 4. Use the **Back** option, which can be found at the bottom of each menu, to move up a level in the menu structure.

| Parameter        | Possible settings                  | Description                                                                                                 |
|------------------|------------------------------------|----------------------------------------------------------------------------------------------------|
| Contrast         | 1 to 7<br>Default: <b>4</b>        | Setting for display contrast                                                                                |
| Brightness       | 1 to 7<br>Default: <b>6</b>        | Setting for brightness of display                                                                           |
| Alternating time | 0, 3, 5, 10 s<br>Default: <b>5</b> | Alternating time between the two measured values<br>O means that the values do not alternate on the display |

## 9.2.2 Main menu

1. E: Call up the main menu.

← The submenus are displayed.

- **2.**  $\pm$  or  $\Box$ : Navigate through the available submenus.
- 3. Select **Setup** and open (E).
- 4. Use the **Back** option, which can be found at the bottom of each menu, to move up a level in the menu structure.

Default settings are in bold.

| Parameter     | Possible settings                    | Description                                                                                                    |
|---------------|--------------------------------------|----------------------------------------------------------------------------------------------------|
| Current range | <b>4-20 mA</b><br>0-20 mA<br>Off     | <ul> <li>Select the current range.</li> </ul>                                                                                   |
| Out 0/4 mA    | 0 to 2000000 μS/cm<br><b>0 μS/cm</b> | <ul> <li>Enter the measured value at which the min. current value<br/>(0/4 mA) is present at the transmitter output.</li> </ul> |
| Out 20 mA     | 0 to 2000000 μS/cm<br>2000000 μS/cm  | <ul> <li>Enter the measured value at which the max. current value (20 mA) is present at the transmitter output.</li> </ul>      |

| Parameter      | Possible settings       | Description                                       |
|----------------|-------------------------|---------------------------------------------------|
| Damping main   | 0 to 60 s<br><b>0 s</b> | Damping value for the conductivity measured value |
| Extended setup |                         | Advanced settings $\rightarrow \cong 30$          |
| Manual hold    | <b>Off</b><br>On        | Function for freezing the current output          |

## 9.2.3 Advanced settings

- 1. E: Call up the main menu.
  - └ The submenus are displayed.
- **2.**  $\pm$  or  $\Box$ : Navigate through the available submenus.
- 3. Select **Extended setup** and open (E).
- 4. Use the **Back** option, which can be found at the bottom of each menu, to move up a level in the menu structure.

Default settings are in bold.

| Parameter         | Possible settings                       | Description                                                                                                    |
|-------------------|-----------------------------------------|----------------------------------------------------------------------------------------------------|
| System            |                                         | General settings                                                                                                    |
| Device tag        | User-defined text<br>Max. 16 characters | Enter the device designation                                                                                                    |
| Temp. unit        | ° <b>C</b><br>°F                        | Setting for the temperature unit                                                                                                    |
| Hold release      | 0 to 600 s<br><b>0 s</b>                | Prolongs the device hold when the hold condition no longer applies                                                                                                    |
| Sensor input      |                                         | Input settings                                                                                                    |
| Cell const.       | 0.0025 to 99.99<br><b>11.0</b>          | Configure the cell constant                                                                                                    |
| Inst. factor      | 0.1 to 5.0<br><b>1.0</b>                | The effects of the distance from the wall can be corrected with the installation factor ( $\rightarrow \blacksquare 4$ , 🖹 11)                                                         |
| Damping main      | 0 to 60 s<br><b>0 s</b>                 | Setting for damping                                                                                                    |
| Temp. comp.       | Off<br><b>Linear</b>                    | Setting for temperature compensation                                                                                                    |
| Alpha coeff.      | 1.0 to 20.0 %/K<br><b>2.1 %/K</b>       | Coefficient for linear temperature compensation                                                                                                    |
| Ref. temp.        | +10 to +50 °C<br>25 °C                  | Enter the reference temperature                                                                                                    |
| Process check     |                                         | The process check checks the measuring signal for<br>stagnation. An alarm is triggered if the measuring signal<br>does not change over a specific period (several measured<br>values). |
| Function          | On<br>Off                               | <ul> <li>Switch the process check on or off.</li> </ul>                                                                                                    |
| Duration          | 1 to 240 min<br><b>60 min</b>           | The measured value must change within this time as otherwise an error message is triggered.                                                                                            |
| Observation width | 0.01 to 20 %<br><b>0.5 %</b>            | Bandwidth for the process check                                                                                                    |
| MRS               |                                         | Setting for measuring range switching $\rightarrow \square 31$                                                                                                    |
| Out 0/4 mA        | 0 to 2000000 μS/cm<br><b>0 μS/cm</b>    | <ul> <li>Enter the measured value at which the min. current<br/>value (0/4 mA) is present at the transmitter output.</li> </ul>                                                        |

| Parameter       | Possible settings                          | Description                                                                                                    |
|-----------------|--------------------------------------------|----------------------------------------------------------------------------------------------------|
| Out 20 mA       | 0 to 2000000 μS/cm<br><b>2000000 μS/cm</b> | <ul> <li>Enter the measured value at which the max. current<br/>value (20 mA) is present at the transmitter output.</li> </ul> |
| Damping main    | 0 to 60 s<br><b>0 s</b>                    | Setting for damping                                                                                                    |
| Alpha coeff.    | 1.0 to 20 %/K<br><b>2.1 %/K</b>            | Coefficient for linear temperature compensation                                                                                |
| Factory default |                                            | Factory settings                                                                                                    |
| Please confirm  | No<br><b>No, Yes</b>                       |                                                                                                    |

#### **Temperature compensation**

The conductivity of a liquid depends heavily on the temperature, as the mobility of the ions and the number of dissociated molecules are temperature-dependent. In order to compare measured values, they must be referenced to a defined temperature. The reference temperature is 25  $^{\circ}$ C (77  $^{\circ}$ F).

The temperature is always specified when the conductivity is specified.  $k(T_0)$  represents the conductivity measured at 25 °C (77 °F) or referenced back to 25 °C (77 °F).

The temperature coefficient  $\alpha$  represents the percentage change in the conductivity per degree of temperature change. The conductivity k at the process temperature is calculated as follows:

 $\kappa(\mathbf{T}) = \kappa(\mathbf{T}_0) \cdot (\mathbf{1} + \alpha \cdot (\mathbf{T} - \mathbf{T}_0))$ 

 $\kappa(T)$  = conductivity at process temperature T

 $k(T_0)$  = conductivity at process temperature  $T_0$ 

The temperature coefficient depends on both the chemical composition of the solution and on the temperature, and is between 1 and 5 % per °C. The electrical conductivity of the majority of diluted saline solutions and natural waters changes in a close-to-linear fashion.

*Typical values for the temperature coefficient α:* 

| approx. 2 %/K   |
|-----------------|
| approx. 2.1 %/K |
| approx. 1.9 %/K |
| approx. 1.3 %/K |
|                 |

#### Measuring range switching (MRS)

Measuring range switching involves a parameter set changeover for two substances:

- in order to cover a large measuring range
- in order to adjust temperature compensation in the event of a product change

The analog output can be configured with two parameter sets each.

- Parameter set 1:
- The parameters for the current output and the damping can be set in the **Setup** menu.
- The alpha coefficient for the temperature compensation can be set in the Setup/ Extended setup/Sensor input menu..
- Parameter set 1 is active if the **MRS** binary input in SIO is **Low**.
- Parameter set 2:
  - The damping, the alpha coefficient and the parameters of the current outputs can be set in the **Setup/Extended setup/MRS** menu.
  - Parameter set 2 is active if the **MRS** binary input in SIO is **High**.

## 9.2.4 Calibration (Calibration menu)

In the case of the Smartec CLD 18, the air set and the correct cell constant have already been configured at the factory. A sensor calibration is not necessary during commissioning.

#### Types of calibration

The following types of calibration are possible:

- Cell constant with calibration solution
- Air set (residual coupling)

#### **Cell constant**

#### General

When calibrating a conductivity measuring system, the cell constant is determined or checked using suitable calibration solutions. This process is described in the standards EN 7888 and ASTM D 1125, for example, and the method for producing a number of calibration solutions is explained.

Calibrating the cell constant

With this type of calibration, enter a reference value for the conductivity.
 In the result, the device calculates a new cell constant for the sensor.

First switch off the temperature compensation:

- 1. Select the **Setup/Extended setup/Sensor input/Temp. comp.** menu.
- 2. Select **Off**.
- 3. Return to the **Setup** menu.

Perform the calculation of the cell constant as follows:

- 1. Select the **Calibration/Cell const.** menu.
- 2. Select **Cond. ref.** and enter the value of the standard solution.
- 3. Place the sensor in the medium.
- 4. Start the calibration.
  - └→ Wait cal. %: Wait for calibration to finish. The new value is displayed after the calibration.
- 5. Press the Plus key.
  - → Save cal. data?
- 6. Select **Yes**.
  - └→ Cal. successful
- 7. Switch the temperature compensation back on.

#### Air set (residual coupling)

When working with inductive sensors, the residual coupling between the primary coil (transmitter coil) and secondary coil (receiver coil) must be taken into account or compensated for. The residual coupling is not only caused by the direct magnetic coupling of the coils but also by crosstalk in the supply cables.

The cell constant is determined using precise calibration solutions, as is the case with the sensors.

To perform an air set, the sensor must be dry.

Perform an air set as follows:

1. Select Calibration/Airset.

- └ The current value is displayed.
- 2. Press the Plus key.

3. Keep the dried sensor in air and press the Plus key.

- └→ Wait cal. %: Wait for calibration to finish. The new value is displayed after the calibration.
- 4. Press the Plus key.
  - └ Save cal. data?

5. Select **Yes**.

└ Cal. successful

- 6. Press the Plus key.
  - $\blacktriangleright$  The device switches back to the measuring mode.

# 10 Operation

Icons on the display alert you to special device states.

| Icon     | Description                                  |
|----------|----------------------------------------------|
| F        | Diagnostic message "Failure"                 |
| М        | Diagnostic message "Maintenance request"     |
| C        | Diagnostic message "Check"                   |
| S        | Diagnostic message "Out of specification"    |
| ←→       | Fieldbus communication is active             |
| I        | Hold active                                  |
| <b>a</b> | Keypad lock is active (triggered by IO-Link) |

# 11 Diagnostics and troubleshooting

# 11.1 General troubleshooting

| Display                            | Reason                                                              | Remedial action                                       |
|------------------------------------|---------------------------------------------------------------------|-------------------------------------------------------|
| No measured value displayed        | No power supply connected                                           | <ul> <li>Check power supply of the device.</li> </ul> |
|                                    | Power is supplied, device is defective                              | <ul> <li>Replace device.</li> </ul>                   |
|                                    | Voltage polarity reversed or voltage too<br>low                     | <ul> <li>Check voltage and polarity</li> </ul>        |
| Diagnostic message is<br>displayed | Diagnostic messages:<br>■ Device display → 🗎 35<br>■ IO-Link → 🖺 27 |                                                       |

# **11.2** Troubleshooting instructions

This following sections apply only to local operation. Troubleshooting via the IO-Link:  $\rightarrow \cong 27$ .

1. E: Call up the main menu.

└ The submenus are displayed.

**2.**  $\pm$  or  $\Box$ : Navigate through the available submenus.

3. Select and open **Diagnostics** (E).

4. Use the **Back** option, which can be found at the bottom of each menu, to move up a level in the menu structure.

| Parameter      | Possible settings                                          | Description                                                        |
|----------------|------------------------------------------------------------|--------------------------------------------------------------------|
| Current diag.  | Read only                                                  | Displays the current diagnostic message                            |
| Last diag.     | Read only                                                  | Displays the last diagnostic message                               |
| Diag. logbook  | Read only                                                  | Displays the last diagnostic messages                              |
| Device info    | Read only                                                  | Displays device information                                        |
| Sensor info    | Read only                                                  | Displays sensor information                                        |
| Simulation     |                                                            |                                                                    |
| Current output | Off<br>0 mA, 3.6 mA, 4 mA, 10 mA,<br>12 mA, 20 mA, 21.5 mA | Outputs a corresponding value at the <b>Current output</b> output. |
| Restart device |                                                            |                                                                    |

# 11.3 Pending diagnostic messages

The diagnostic message consists of a diagnostic code and a message text. The diagnostic code is made up of the error category as per Namur NE 107 and the message number.

 If you need to contact the Service Team: Quote the message number (ID). Error category (letter in front of the message number):

- F = Failure, a malfunction has been detected The measured value of the affected channel is no longer reliable. Look for the cause in the measuring point. If a control system is connected, it must be switched to manual mode.
- M = Maintenance required, action should be taken as soon as possible The device still measures correctly. Immediate measures are not necessary. Proper maintenance efforts may prevent a possible malfunction in the future.
- C = Function check, waiting (no error) Maintenance work is being performed on the device. Wait until the work has been completed.
- S = **Out of specification**, the measuring point is being operated outside your specification

Operation is still possible. However, you run the risk of increased wear, shorter operating life or reduced measurement accuracy. Look for the cause in the measuring point.

| Code | Message text     | Description                                                                                                    | Remedial action                                                                                                    |
|------|------------------|----------------------------------------------------------------------------------------------------|----------------------------------------------------------------------------------------------------|
| F22  | Temp. sensor     | Temperature sensor is defective                                                                                                    | ► Contact the Service Team.                                                                                                    |
| F61  | Sens.el. (IDxxx) | Sensor electronics defective                                                                                                    | <ul> <li>Contact the Service Team.</li> </ul>                                                                                          |
| F100 | Sens.com (IDxxx) | Sensor not communicating, sensor not connected                                                                                                    | <ol> <li>Check sensor connection.</li> <li>Contact the Service Team.</li> </ol>                                                        |
| F130 | Sensor supply    | Sensor check, no conductivity displayed                                                                                                    | <ol> <li>Sensor in air or defective</li> <li>Check sensor installation.</li> <li>Contact the Service Team.</li> </ol>                  |
| F152 | No airset        | Sensor data<br>No calibration data available                                                                                                    | Calibrate air set.                                                                                                    |
| F241 | Int.SW (IDxxx)   | Unspecific software error                                                                                                    | <ul> <li>Contact the Service Team.</li> </ul>                                                                                          |
| F243 | Int.HW (IDxxx)   | Unspecific hardware error                                                                                                    | ► Contact the Service Team.                                                                                                    |
| F419 | Back to Box      | Back to box command is executed                                                                                                    | <ul> <li>Wait for restart.</li> </ul>                                                                                                  |
| F904 | Process check    | <ul> <li>Process check system alarm<br/>Measuring signal has not changed for a<br/>long time</li> <li>Possible reasons: <ul> <li>Contaminated sensor, or sensor in<br/>air</li> <li>No flow to sensor</li> <li>Sensor defective</li> <li>Software error</li> </ul> </li> </ul> | <ol> <li>Check sensor installation.</li> <li>Verify that sensor is immersed<br/>in the medium.</li> <li>Restart the device.</li> </ol> |

| Code | Message text     | Description                                                                             | Remedial action                            |  |
|------|------------------|-----------------------------------------------------------------------------------------|--------------------------------------------|--|
| C107 | Calib. active    | Sensor calibration is active                                                            | ► Wait.                                    |  |
| C216 | Hold active      | Hold function is active                                                                 | ► Disable hold function.                   |  |
| C848 | Simulate (IDxxx) | Simulation active<br>ID852 Current output simulation<br>ID849 Measured value simulation | <ul> <li>Deactivate simulation.</li> </ul> |  |

| Code | Message text Description                                                    |                                     | Remedial action                     |
|------|-----------------------------------------------------------------------------|-------------------------------------|-------------------------------------|
| S144 | 44PV range (IDxxx)Conductivity outside measuring range►Check cell constant. |                                     | ► Check cell constant.              |
| S146 | TmpRange (IDxxx)                                                            | Temperature outside measuring range | 1. Check process temperature.       |
|      |                                                                             |                                     | 2. Check device.                    |
| S460 | Output low                                                                  | Output limit value undershot        | <ul> <li>Check settings.</li> </ul> |
| S461 | Output high                                                                 | Output limit value overshot         | ► Check settings.                   |

| Code | Message text | Description                                                                                                    | Remedial action                                |
|------|--------------|----------------------------------------------------------------------------------------------------|------------------------------------------------|
| M500 | Not stable   | Sensor calibration aborted<br>Main measured value fluctuating<br>Possible reasons:<br>Sensor in air<br>Sensor fouled<br>Incorrect flow to sensor | <ul> <li>Check sensor installation.</li> </ul> |

# 12 Maintenance

## **WARNING**

#### Risk of injury if medium escapes!

► Before each maintenance task, ensure that the process pipe is unpressurized, empty and rinsed.

The electronics box does not contain any parts that the user must maintain.

- The cover on the electronics box may be opened only by the Endress+Hauser Service Department.
- The electronics box may only be removed by the Endress+Hauser Service Department.

# 12.1 Maintenance tasks

## 12.1.1 Cleaning the housing

• Clean the front of the housing using commercially available cleaning agents only.

The front of the housing is resistant to the following in accordance with DIN 42 115:

- Ethanol (for a short time)
- Diluted acids (max. 2% HCl)
- Diluted bases (max. 3% NaOH)
- Soap-based household cleaning agents
- ► When performing any work on the device, bear in mind any potential impact this may have on the process control system or on the process itself.

## NOTICE

#### Prohibited cleaning agents!

Damage to the housing surface or housing seal

- Never use concentrated mineral acids or alkaline solutions for cleaning.
- Never use organic cleaners such as benzyl alcohol, methanol, methylene chloride, xylene or concentrated glycerol cleaner.
- Never use high-pressure steam for cleaning.

# 13 Repair

The O-ring is defective if medium escapes from the leakage hole.

► Contact the E+H Service Department to replace the O-ring.

# 13.1 General information

 Only use spare parts from Endress + Hauser to guarantee the safe and stable functioning of the device.

Detailed information on the spare parts is available at: www.endress.com/device-viewer

# 13.2 Return

The product must be returned if repairs or a factory calibration are required, or if the wrong product was ordered or delivered. As an ISO-certified company and also due to legal regulations, Endress+Hauser is obliged to follow certain procedures when handling any returned products that have been in contact with medium.

To ensure the swift, safe and professional return of the device:

 Refer to the website www.endress.com/support/return-material for information on the procedure and conditions for returning devices.

## 13.3 Disposal

## X

If required by the Directive 2012/19/EU on waste electrical and electronic equipment (WEEE), the product is marked with the depicted symbol in order to minimize the disposal of WEEE as unsorted municipal waste. Do not dispose of products bearing this marking as unsorted municipal waste. Instead, return them to Endress+Hauser for disposal under the applicable conditions.

# 14 Accessories

The following are the most important accessories available at the time this documentation was issued.

► For accessories not listed here, please contact your Service or Sales Center.

#### **Conductivity calibration solutions CLY11**

Precision solutions referenced to SRM (Standard Reference Material) by NIST for qualified calibration of conductivity measuring systems in accordance with ISO 9000:

- CLY11-C, 1.406 mS/cm (reference temperature 25 °C (77 °F)), 500 ml (16.9 fl.oz) Order No. 50081904
- CLY11-D, 12.64 mS/cm (reference temperature 25 °C (77 °F)), 500 ml (16.9 fl.oz) Order No. 50081905
- CLY11-E, 107.00 mS/cm (reference temperature 25 °C (77 °F)), 500 ml (16.9 fl.oz) Order No. 50081906

For further information on "Calibration solutions", see the Technical Information

# 15 Technical data

# 15.1 Input

| Measured variable | <ul><li>Conductivity</li><li>Temperature</li></ul>  |                                                            |
|-------------------|-----------------------------------------------------|------------------------------------------------------------|
| Measuring range   | Conductivity:                                       | Recommended range: 200 µS/cm to 1000 mS/cm (uncompensated) |
|                   | Temperature:                                        | –10 to 130 °C (14 to 266 °F)                               |
| Binary input      | The binary input is used in the SI range switching. | O $^{1)}$ (without IO-Link communication) for measuring    |
|                   | Voltage range                                       | 0 V to 30 V                                                |
|                   | High voltage min.                                   | 13.0 V                                                     |
|                   | Low voltage max.                                    | 8.0 V                                                      |
|                   | Current consumption at 24 V                         | 5.0 mA                                                     |
|                   | Undefined voltage range                             | 8.0 to 13.0 V                                              |
|                   |                                                     |                                                            |

# 15.2 Output

| Output signal          | Conductivity:                               | 0 / 4 to 20 mA                                                            |
|------------------------|---------------------------------------------|---------------------------------------------------------------------------|
| Load                   | Max. 500 Ω                                  |                                                                           |
| Characteristic curve   | Linear                                      |                                                                           |
| Signal resolution      | Resolution:<br>Accuracy:                    | > 13 bit<br>± 20 µA                                                       |
| Protocol-specific data | IO-Link specification                       | Version 1.1.3                                                             |
|                        | Device ID                                   | 0x020101 (131329)                                                         |
|                        | Manufacturer ID                             | 0x0011 (17)                                                               |
|                        | IO-Link Smart Sensor Profile 2nd<br>Edition | Identification, diagnosis, DMSS (digital measuring and switching sensors) |
|                        | SIO mode                                    | Yes                                                                       |
|                        | Velocity                                    | COM2 (38.4 kBd)                                                           |
|                        | Minimum cycle time                          | 10 ms                                                                     |
|                        | Process data width:                         | 80 bit                                                                    |

<sup>1)</sup> SIO = standard input output

| IO-Link data storage | Yes |
|----------------------|-----|
| Block configuration  | Yes |

# 15.3 Power supply

| Supply voltage           | 18 to 30 V DC (SELV, PELV, Class 2), protected against reverse polarity |                                                                                         |  |
|--------------------------|-------------------------------------------------------------------------|-----------------------------------------------------------------------------------------|--|
| Power consumption        | 1 W                                                                     |                                                                                         |  |
| Overvoltage protection   | Overvoltage category I                                                  |                                                                                         |  |
|                          | 15.4 Performance c                                                      | haracteristics                                                                          |  |
| Response time            | Conductivity:                                                           | $t_{95} < 1.5 s$                                                                        |  |
|                          | Temperature:                                                            | t <sub>90</sub> < 20 s                                                                  |  |
| Maximum measured error   | Conductivity:                                                           | $\pm$ (2.0 % of measured value + 20 $\mu S/cm)$                                         |  |
|                          | Temperature:                                                            | ± 1.5 K                                                                                 |  |
|                          | Signal output                                                           | ± 50 μA                                                                                 |  |
| Repeatability            | Conductivity:                                                           | max. 0.5 % of measured value $\pm$ 5 $\mu S/cm \pm$ 2 digits                            |  |
| Cell constant            | 11.0 cm <sup>-1</sup>                                                   |                                                                                         |  |
| Temperature compensation | Range                                                                   | –10 to 130 °C (14 to 266 °F)                                                            |  |
|                          | Types of compensation                                                   | <ul> <li>None</li> <li>Linear with user-configurable temperature coefficient</li> </ul> |  |
| Reference temperature    | 25 ℃ (77 °F)                                                            |                                                                                         |  |
|                          | 15.5 Environment                                                        |                                                                                         |  |
| Atmospheric temperature  | –20 to 60 °C (–4 to 140 °F)                                             |                                                                                         |  |
| Storage temperature      | −25 to 80 °C (−13 to 176 °F)                                            |                                                                                         |  |
| Humidity                 | ≤ 100 %, condensating                                                   |                                                                                         |  |
| Climate class            | Climate class 4K4H as per EN 60                                         | 721-3-4                                                                                 |  |
| Degree of protection     | IP 69 as per EN 40050:1993                                              |                                                                                         |  |

| Shock resistance                 | Complies with IEC 61298-3, certified up to 50 g                                                                                                    |
|----------------------------------|----------------------------------------------------------------------------------------------------|
| Vibration resistance             | Complies with IEC 61298-3, certified up to 50 g                                                                                                    |
| Electromagnetic<br>compatibility | Interference emission according to EN 61326-1:2013, Class A<br>Interference immunity according to EN 61326-1:2013, Class A and IEC 61131-9:2013 (at<br>least: Annex G1)                                                                       |
| Pollution degree                 | Pollution level 2                                                                                                    |
| Altitude                         | <2000 m (6500 ft)                                                                                                    |
|                                  | 15.6 Process                                                                                                    |
| Process temperature              | −10 to 110 °C (14 to 230 °F)<br>Max.130 °C (266 °F) up to 60 minutes                                                                                                    |
| Absolute process pressure        | 13 bar (188.5 psi), abs to up to 50 °C (122 °F)<br>7.75 bar (112 psi), abs at 110 °C (230 °F)<br>6.0 bar (87 psi), abs at 130 °C (266 °F) max. 60 minutes<br>1 to 6 bar (14.5 to 87 psi), abs in CRN environment tested with 50 bar (725 psi) |
| Pressure/temperature<br>ratings  | $\blacksquare 13 Pressure/temperature ratings A Process temperature increased briefly (max. 60 minutes)$                                                                                                    |
| Flow volocity                    | max 10 m/s (22.9 ft/s) for low viscosity modia in pipe DN 50                                                                                                    |
| Flow velocity                    | 15.7 Mechanical construction                                                                                                    |
| Dimensions                       | $\rightarrow \bigoplus 12$                                                                                                    |

Degree of protection NEMA TYPE 6P as per NEMA 250-2008

#### Endress+Hauser

| Weight    | max. 1.870 kg (4.12 lbs)   |                                              |
|-----------|----------------------------|----------------------------------------------|
| Materials | In contact with medium     |                                              |
|           | Sensor:                    | PEEK (polyetheretherketone)                  |
|           | Process connection:        | Stainless steel 1.4435 (AISI 316 L), PVC-U   |
|           | Seal:                      | EPDM                                         |
|           | Not in contact with medium |                                              |
|           | Stainless steel housing:   | Stainless steel 1.4308 (ASTM CF-8, AISI 304) |
|           | Seals:                     | EPDM                                         |
|           | Window:                    | PC                                           |

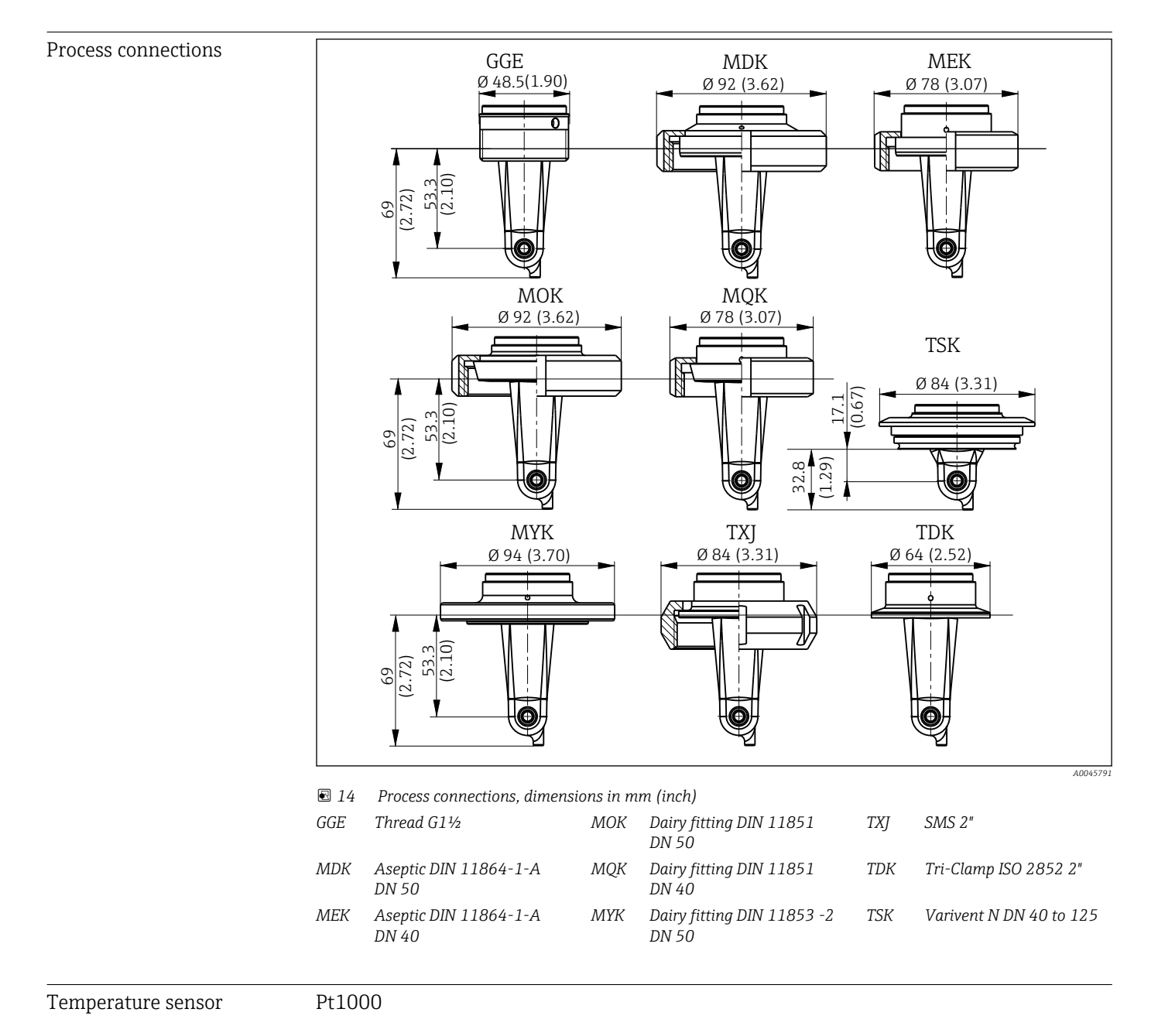

Endress+Hauser

# Index

# A

| А                                                  |    |
|----------------------------------------------------|----|
| Access to the operating menu via the local display | 16 |
| Accessories                                        | 40 |
| Advanced setup                                     | 30 |
| Air set                                            | 32 |
| Application examples                               | 12 |
|                                                    |    |

# С

| Calibration          | 31 |
|----------------------|----|
| Cell constant        | 32 |
| Cleaning the housing | 38 |
| Commissioning        | 29 |

# D

| Device configuration | 29 |
|----------------------|----|
| Device diagnostics   | 35 |
| Diagnostic messages  | 35 |
| Diagnostics          | 35 |
| Display settings     | 29 |
| Disposal             | 39 |

# Ε

| Electrical connection             | 14 |
|-----------------------------------|----|
| Ensuring the degree of protection | 14 |

# I

| Identification       19         Incoming acceptance       8         Installation       10, 13         Integrating the manufactor into the gratem       18 |
|----------------------------------------------------------------------------------------------------|
| Integrating the measuring device into the system 10                                                                                                    |
| Interpreting the order code                                                                                                    |
|                                                                                                    |
| 10-Link                                                                                                    |
| Access to the operating menu via the operating                                                                                                    |
| tool                                                                                                    |
| Device description files                                                                                                    |
| Diagnostics                                                                                                    |
| Integrating the measuring device into the system . 18                                                                                                    |
| Parameters                                                                                                    |
| Process data                                                                                                    |
| IT security measures                                                                                                    |

## М

| 101                          |
|------------------------------|
| Main menu                    |
| Maintenance                  |
| Manufacturer's address       |
| Measuring range switching 31 |
| Menu                         |
| Calibration                  |
| Diagnostics                  |
| Display                      |
| Main menu                    |
| Mounting conditions          |
| Mounting examples            |
| MRS 31                       |
|                              |

## Ν

| Nameplate .  |   |   | <br>  |   |   |   |   |   |   |   |   |   |   |   |   |   |   |   |   |   |   |   |   |   |   |   |   |   |   |   | 8 | 3 |
|--------------|---|---|-------|---|---|---|---|---|---|---|---|---|---|---|---|---|---|---|---|---|---|---|---|---|---|---|---|---|---|---|---|---|
| riameprate . | • | • | <br>• | • | • | • | • | • | • | • | • | • | • | • | • | • | • | • | • | • | • | • | • | • | • | • | • | • | • | • |   | 1 |

# 0

| 0                                    |     |
|--------------------------------------|-----|
| Observation                          | 19  |
| Occupational safety                  | . 5 |
| Operation                            | 16  |
| Operational safety                   | . 6 |
| Orientations                         | 10  |
| Overview of device description files | 18  |

# Ρ

| Parameters                |
|---------------------------|
| Post-connection check     |
| Post-installation check   |
| Process data              |
| Product description       |
| Product identification    |
| Product page              |
| Product safety            |
| Protocol-specific data 41 |

# R

| Repair            | 39 |
|-------------------|----|
| Residual coupling | 32 |
| Return            | 39 |

# S

| Safety instructions | 5 |
|---------------------|---|
| Scope of delivery   | 9 |
| Switching on        | 9 |
| Symbols             | 4 |
| System integration  | 8 |

# Т

| Technical data               | 41 |
|------------------------------|----|
| Temperature compensation     | 31 |
| Troubleshooting              | 35 |
| Troubleshooting instructions | 35 |

## W

| Warnings | <br> |   |  |  |   |   |   |   |   |   |   |   |   | • |   |   |   | • | • |   |   |   |   |   |   |   | 4  |
|----------|------|---|--|--|---|---|---|---|---|---|---|---|---|---|---|---|---|---|---|---|---|---|---|---|---|---|----|
| Wiring   |      | • |  |  | • | • | • | • | • | • | • | • | • |   | • | • | • |   |   | • | • | • | • | • | • | - | 14 |

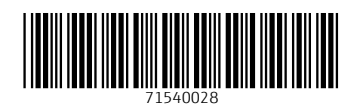

www.addresses.endress.com

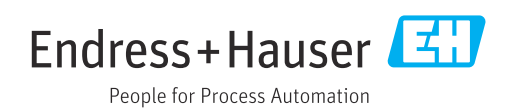